# √ealthpilot

# Trainer the Trainer Konzept

C https://professional.wealthpilot.de/#/dashow

Dashboard

Wealthpilot

Vermögensstruktur

Funktionales Training

# Inhalt

√ealthpilot

# Trainingseinheit 1: Anmeldung - Ihre ersten Schritte mit wealthpilot

Trainingseinheit 2: Willkommen in Ihrem Cockpit – Ihr Home-Bereich als Berater

Trainingseinheit 3: Die schnelle und unkomplizierte Datenerfassung mit wealthpilot

Trainingseinheit 4: Orientierung verloren? – Help-Center

Trainingseinheit 5: Kundenerlebnis – Vermögensanalyse

Trainingseinheit 6: Reporting

## Trainingseinheit 1: Anmeldung- Ihre ersten Schritte mit wealthpilot

# wealthpilot

#### Nutzen Sie zum Anmelden Ihre personalisierte wealthpilot-Startseite – Ihre Domain.wealthpilot.de

#### Willkommen

Sie haben die ersten Schritte Richtung Wachstum mit #hybrider Beratung genommen. Klicken Sie auf den Button um Ihren Account zu aktivieren und Ihr Passwort zu setzen.

1. In Ihrer Willkommens- E-Mail finden Sie den Aktivierungsbutton zu Ihrem personalisierten Account

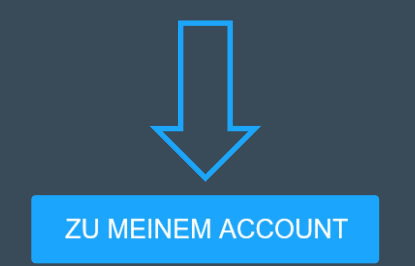

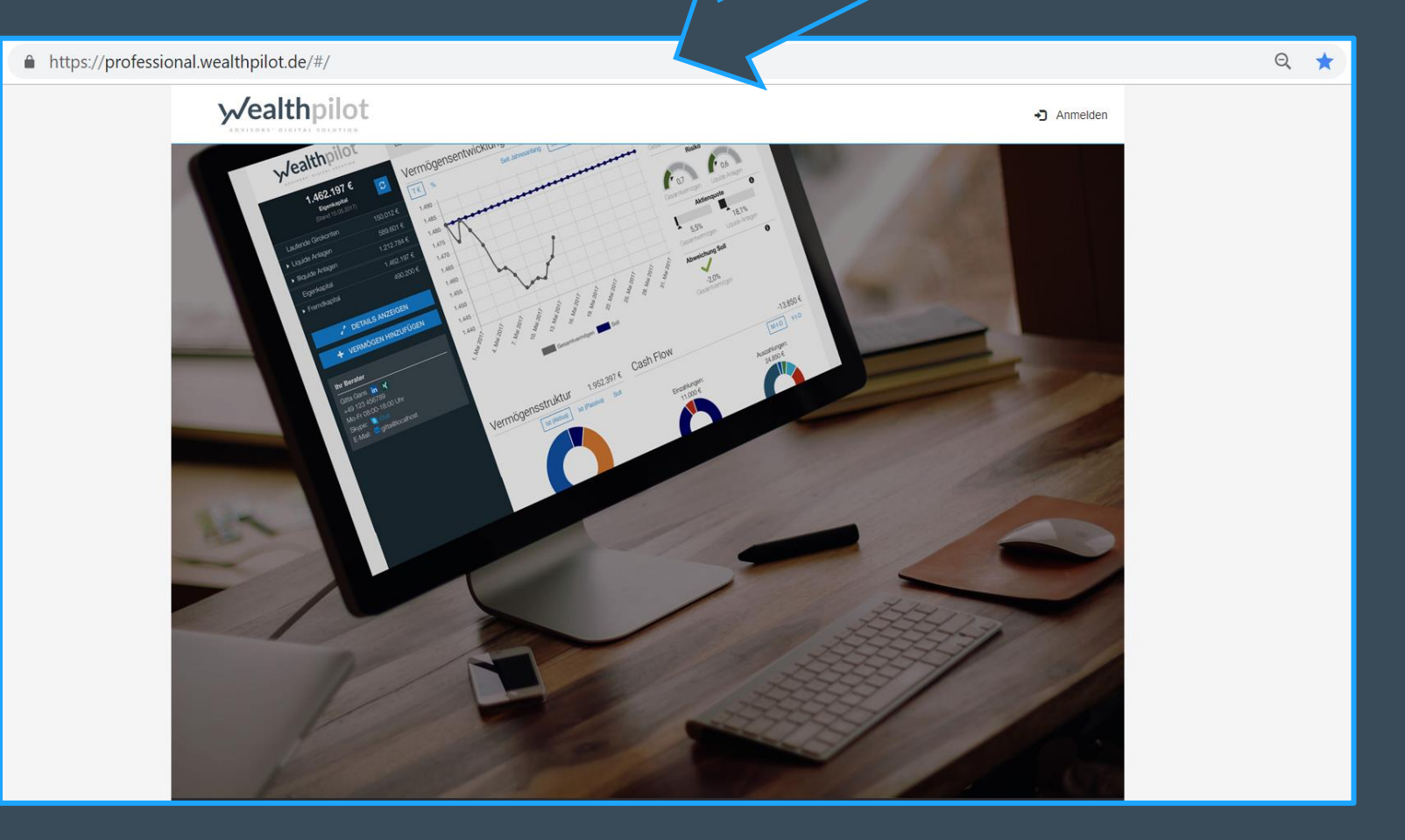

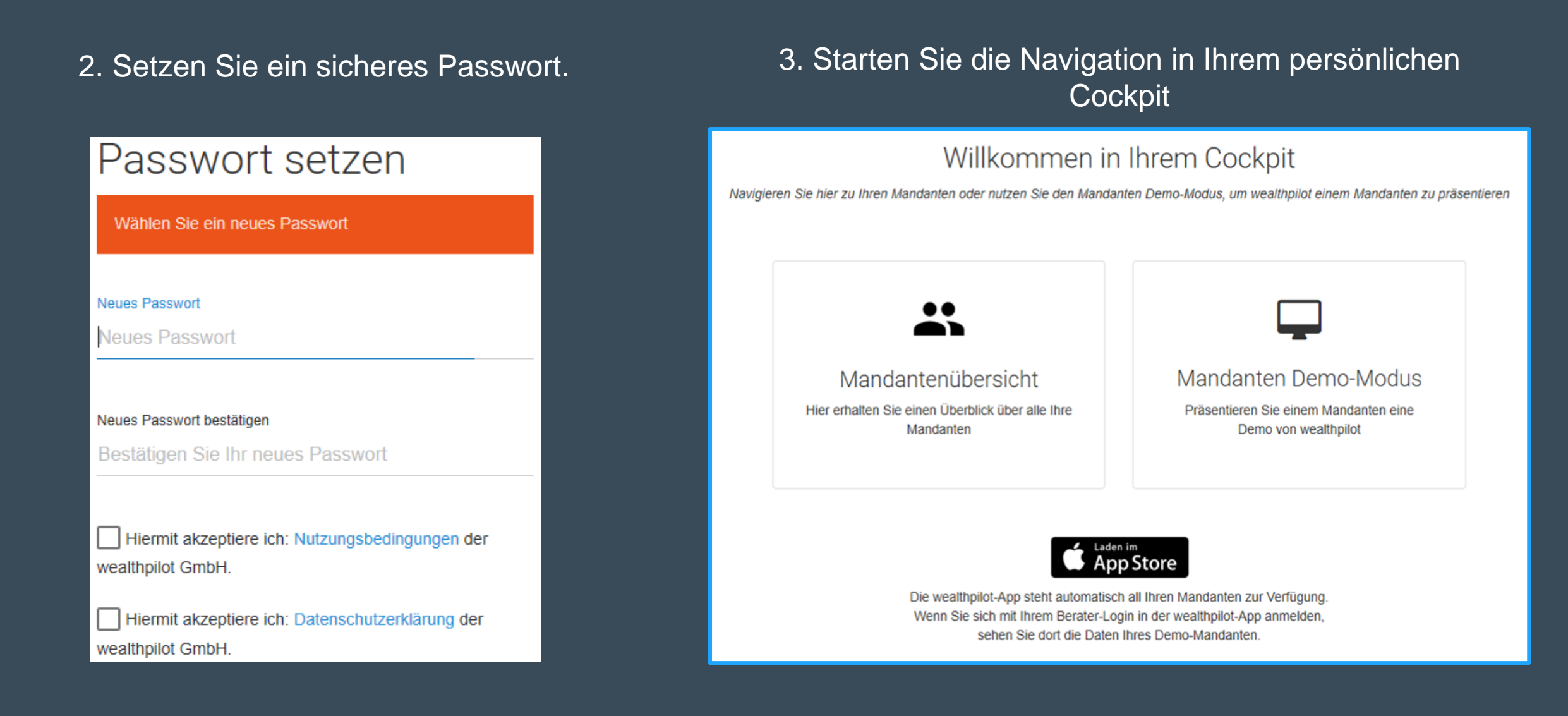

#### Willkommen in Ihrem Cockpit

Navigieren Sie hier zu Ihren Mandanten oder nutzen Sie den Mandanten Demo-Modus, um wealthpilot einem Mandanten zu präsentieren

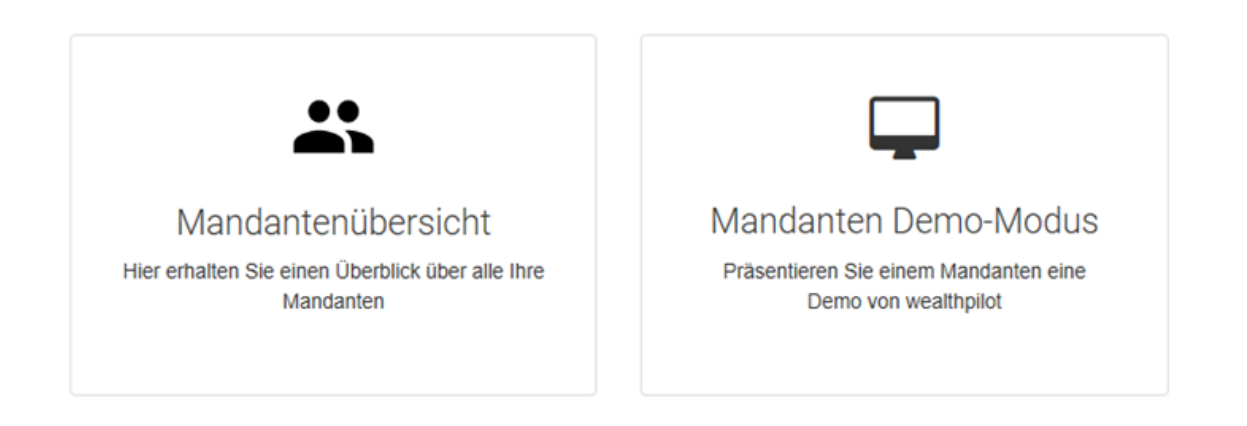

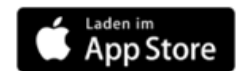

Die wealthpilot-App steht automatisch all Ihren Mandanten zur Verfügung. Wenn Sie sich mit Ihrem Berater-Login in der wealthpilot-App anmelden, sehen Sie dort die Daten Ihres Demo-Mandanten.

#### Hier können Sie als Berater...

- In der Mandantenübersicht einen Überblick über Ihre Mandanten erhalten
- Im Mandanten Demo-Modus wealthpilot anhand von "Demo-Daten" präsentieren
- Ihren Mandanten Ihre neue iOS-App im App Store präsentieren

## Trainingseinheit 2: Willkommen in Ihrem Cockpit - Ihr Navigationsmenü als Berater //ealthpilot

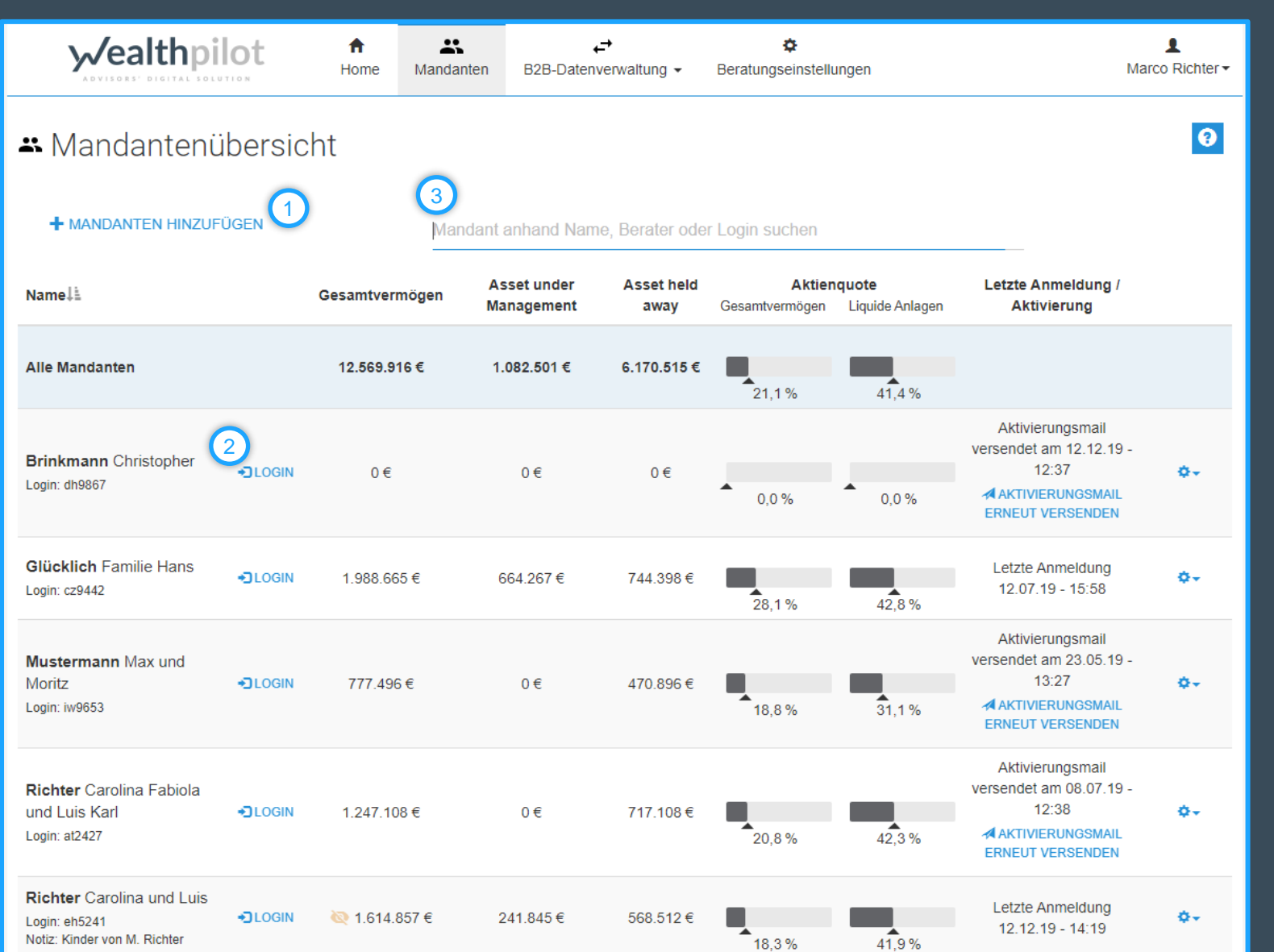

Hier haben Sie alle Informationen zu Ihren Mandanten. Das Gesamtvermögen spiegelt die Aktivseite Ihres Mandanten wider.

#### Hier können Sie...

#### 1. Neue Mandanten anlegen:

- Æ Einzelperson/Eheleute/Familie/juristische Person
  - Vorname/Nachname, ggf. mit Titel
  - Eheleute beide Vornamen
- ✓ E-Mail-Adresse
- ✓ Notizfeld für zusätzliche Informationen nutzen
  - Personennummern, bei Eheleuten aller
     Personen

#### 2. Das Mandantenprofil bearbeiten

- Sich als Berater im Mandantenprofil einloggen
- ✓ Aktivierungsmail versenden
- in der Anmeldung/Aktivierung nachvollziehen können, ob und wann sich der Mandant zuletzt angemeldet hat
- ✓ das Profil bearbeiten oder den Mandanten löschen

# 3. Filterfunktion für die Mandantensuche nutzen

## Trainingseinheit 2: Willkommen in Ihrem Cockpit - Ihr Navigationsmenü als Berater Inhalte der Vermögensübersicht

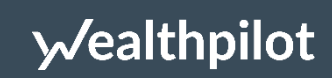

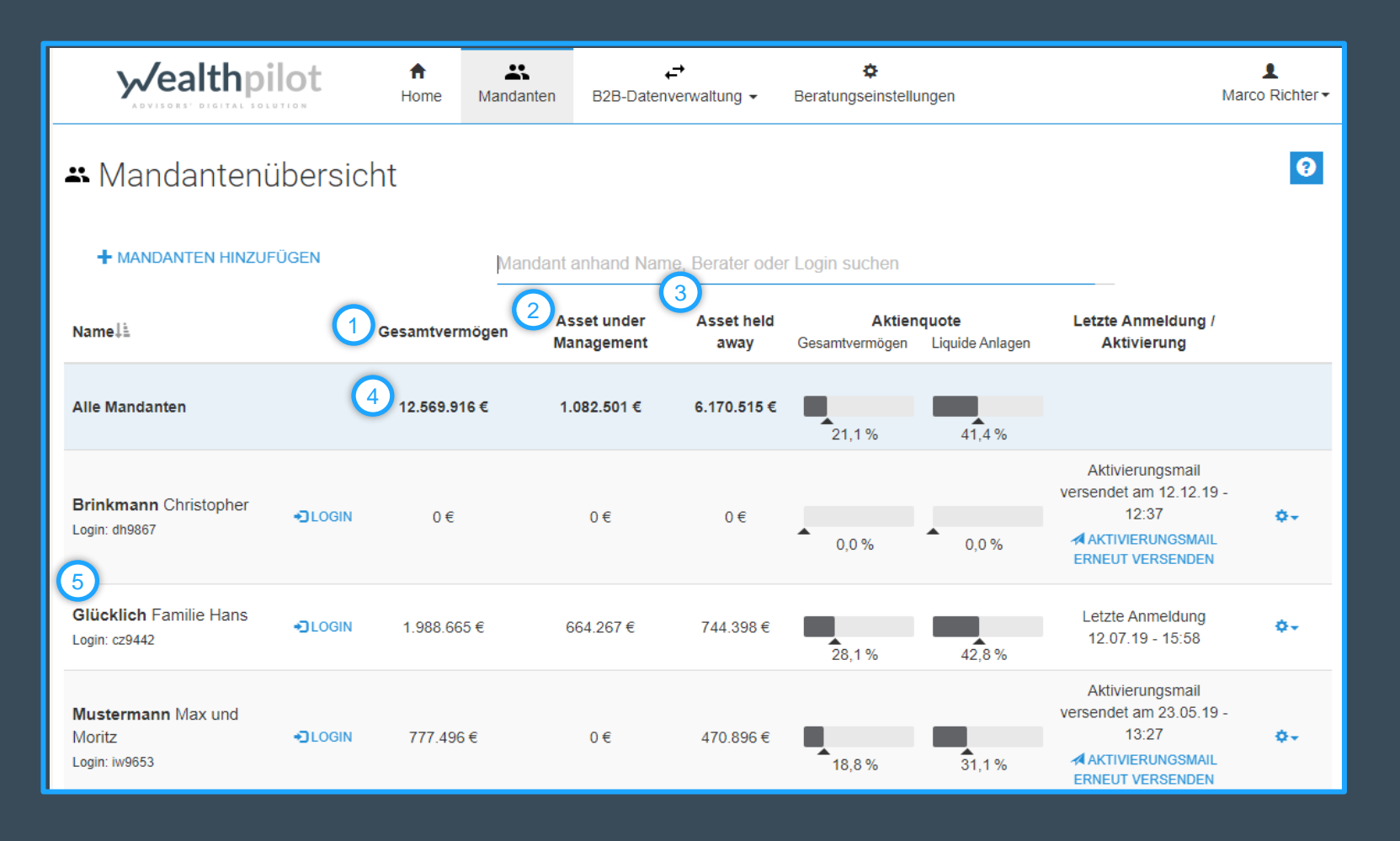

- 1. Aktivseite der Privatbilanz
- 2. Assets, die Sie selbst managen
- 3. Vermögenswerte bei Fremdbanken -Ihr Akquisepotential
- 4. Alle Werte Ihrer Mandanten akkumuliert
- 5. Einen einzelnen Mandanten im Blick

Ihr Vorteil als Berater- Vermögenspotential einfach identifizieren

# √ealthpilot

## Begeistern Sie sowohl Ihre Bestands- als auch Neukunden

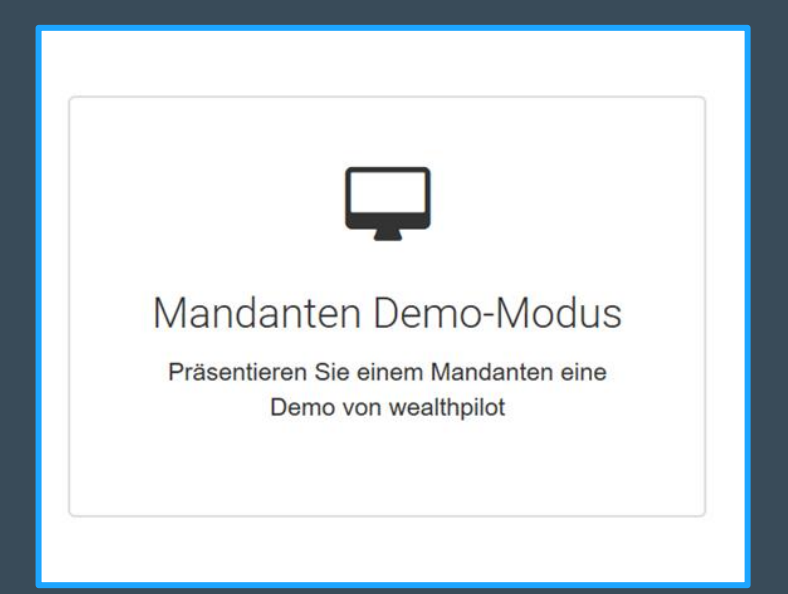

#### Hier können Sie Ihren Mandanten zeigen wie diese...

- ✓ einen Überblick über ihr Vermögen erhalten
- ✓ Ihr Vermögen ganz neu kennen lernen können
- ✓ Alles ganz einfach auf Knopfdruck erhalten können
- ✓ Über Datenverwaltung Vermögenswerte anpassen
  - ✓ Vermögen hinzufügen oder bearbeiten
  - ✓ Konten und Depots auf aktiv oder inaktiv stellen

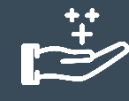

Ihr Vorteil als Berater: der Mustermandant ist individuell anpassbar, sodass dieser für Ihre Mandanten repräsentativ ist

#### Trainingseinheit 2: Willkommen in Ihrem Cockpit - Ihr Navigationsmenü als Berater Ihre eigene wealthpilot- App im Apple-Store

# √ealthpilot

Die App übernimmt nach dem ersten Anmelden Ihre individuellen Corporate Identity mit Firmenlogo, Farbschema und Ihrem Beraterprofil

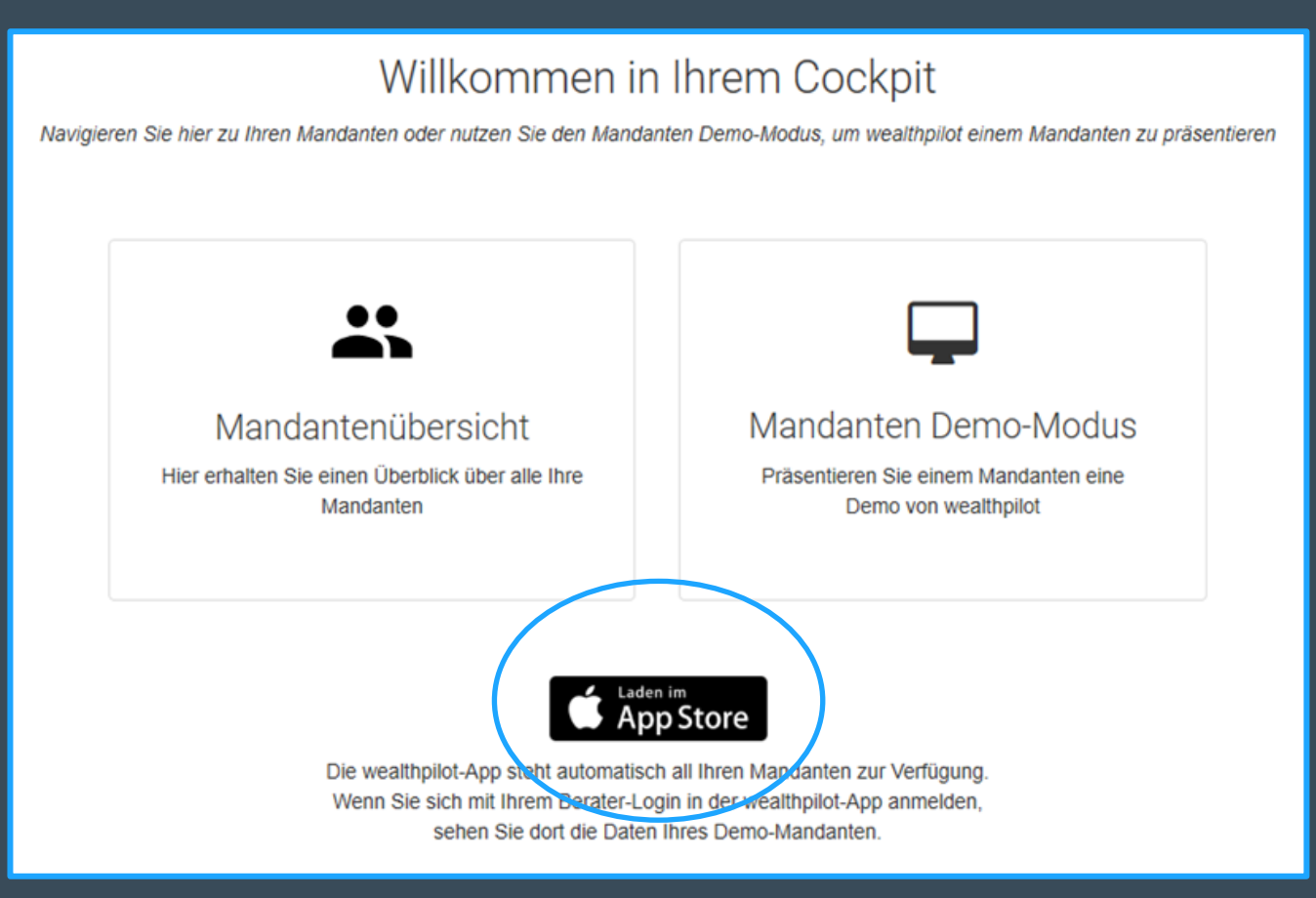

#### Hier kann Ihr Mandant ...

- von überall und zu einem beliebigen Zeitpunkt aufrufen und sich einen schnellen Überblick über seine aktuelle Finanzsituation verschaffen
- Neue Vermögenswerte erfassen und bearbeiten

#### Hier können Sie als Berater...

 Sich mit Ihrer Benutzerkennung in der App anmelden, um die App im Demo-Modus präsentieren zu können

## Trainingseinheit 2: Willkommen in Ihrem Cockpit - Ihr Navigationsmenü als Berater **B2B** - Datenverwaltung

1

Marco Richter -

✓ BEARBEITEN

🖍 BEARBEI

3

# wealthpilot

\* ₽ **Wealth**pilot ← Mandanter B2B-Datenverwaltung Beratungseinstellungen B2B-Bankverbindungen **B2B** Konten 2 Konten / Depots Wertpapiere Letztes Bezeichnung IBAN Kontostand Bankverbindung Produkt Update Mandant (Kontoinhaber) Angelo Junk (AAB) 14621 -111.23 EUR B2B Testbank (AAB) Girokonten 25.10.2018 Carolina Fabiola Richter Brit Eigenwillig (AAB) 14.329,77 EUR B2B Testbank (AAB) 189333 25.10.2018 Carolina Fabiola Richter Hier können Sie die Konten und Depots Ihren Mandanten zuordnen 2. Mandanten suchen 3. auf "Bearbeiten" gehen 4. das Konto Ihrem Mandanten zuweisen

1. In der B2B-Datenverwaltung sehen Sie die Auflistung aller Konten und Depots, die über das Kernbankensystem an wealthpilot übertragen werden.

Die Zuweisung der Konten/Depots erfolgt für Sie als Berater einmalig.

Wealthnilot ... ð 1 Marco Richter -Konto/Depot bearbeiter B2B Kont Bezeichnung Kontostand -111,23 EUR Angelo Junk (AAB) Bezeichnung Startdatum (für historische Daten) Startwert (für historische Daten Angelo Junk (AAE BEARBEITEN = Brit Eigenwillig (AA BEARBEITEN IBAN Kontotyr 100005 Konto B2B Konto 4 B2B-Kundenname Mandant (Kontoinhaber) Karolin Wagenknecht Carolina Fabiola Richte

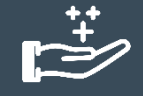

Ihr Vorteil als Berater:

Sie sparen Zeit, denn die Reise mit wealthpilot beginnt aufbauend auf den Vermögenswerten, die Sie für Ihren Mandanten bereits betreuen

# Trainingseinheit 3: Die schnelle und unkomplizierte Datenerfassung mit wealthpilot wealthpilot

1. Aus der Mandantenübersicht erfolgt auch intuitiv der Einstieg in das Mandantendashboard

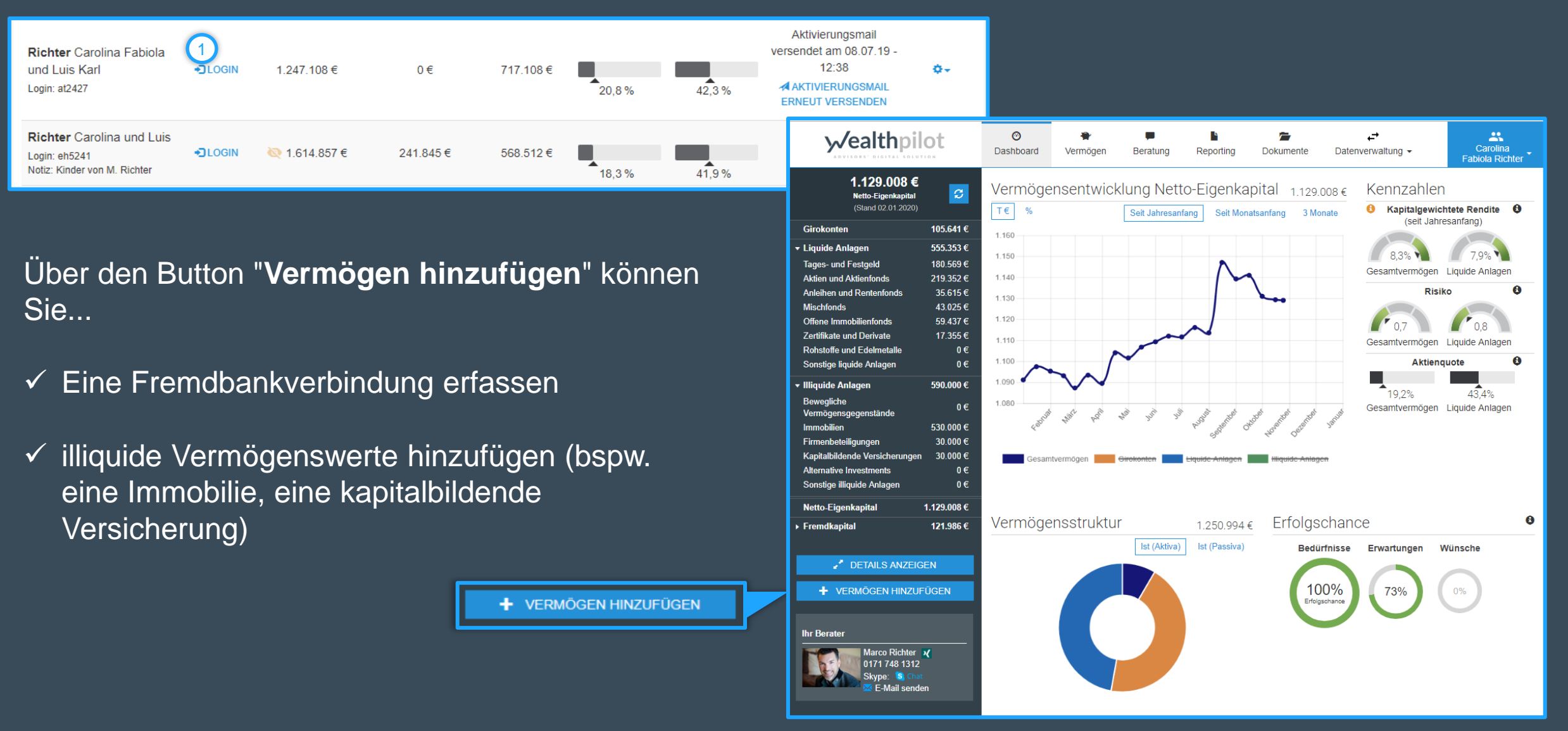

# Trainingseinheit 3: Die schnelle und unkomplizierte Datenerfassung mit wealthpilot *y*/ealthpilot

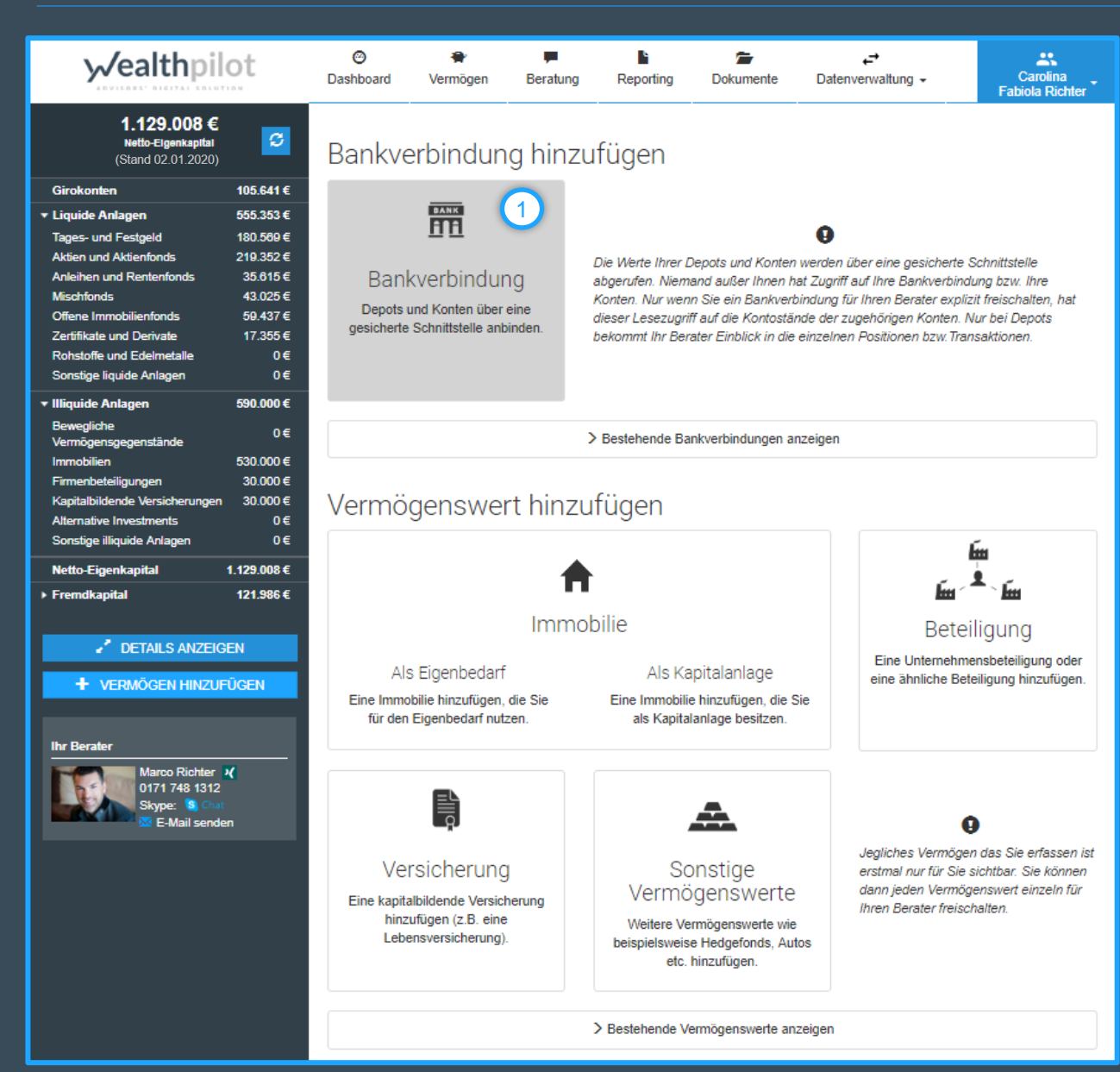

#### 1. Eine Fremdbankverbidung erfassen

 Bankverbindung hinzufügen
 Bankverbindung suchen, bspw. über die Bankleitzahl, den Namen der Bank

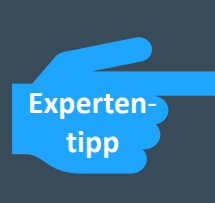

Alle Banken, die im System aufgeführt sind, können auch importiert werden.

<u>Hinweis:</u> das funktioniert nur dann, wenn der Kunde neben Ihnen sitzt und die Daten in Ihrem System eingibt (sie sind gerade als Berater angemeldet). Das Gleiche kann Ihr Mandant auch von zu Hause durchführen.

#### Autorisierung über die Online-Banking Zugangsdaten des Mandanten

#### **Spezialfall:**

Sollten Online-Banking-Daten nicht vorhanden sein, kann man über "Depot manuell erfassen" Wertpapiere manuell hinzufügen.

## Trainingseinheit 3: Die schnelle und unkomplizierte Datenerfassung mit wealthpilot $\mathcal{V}$ ealthpilot

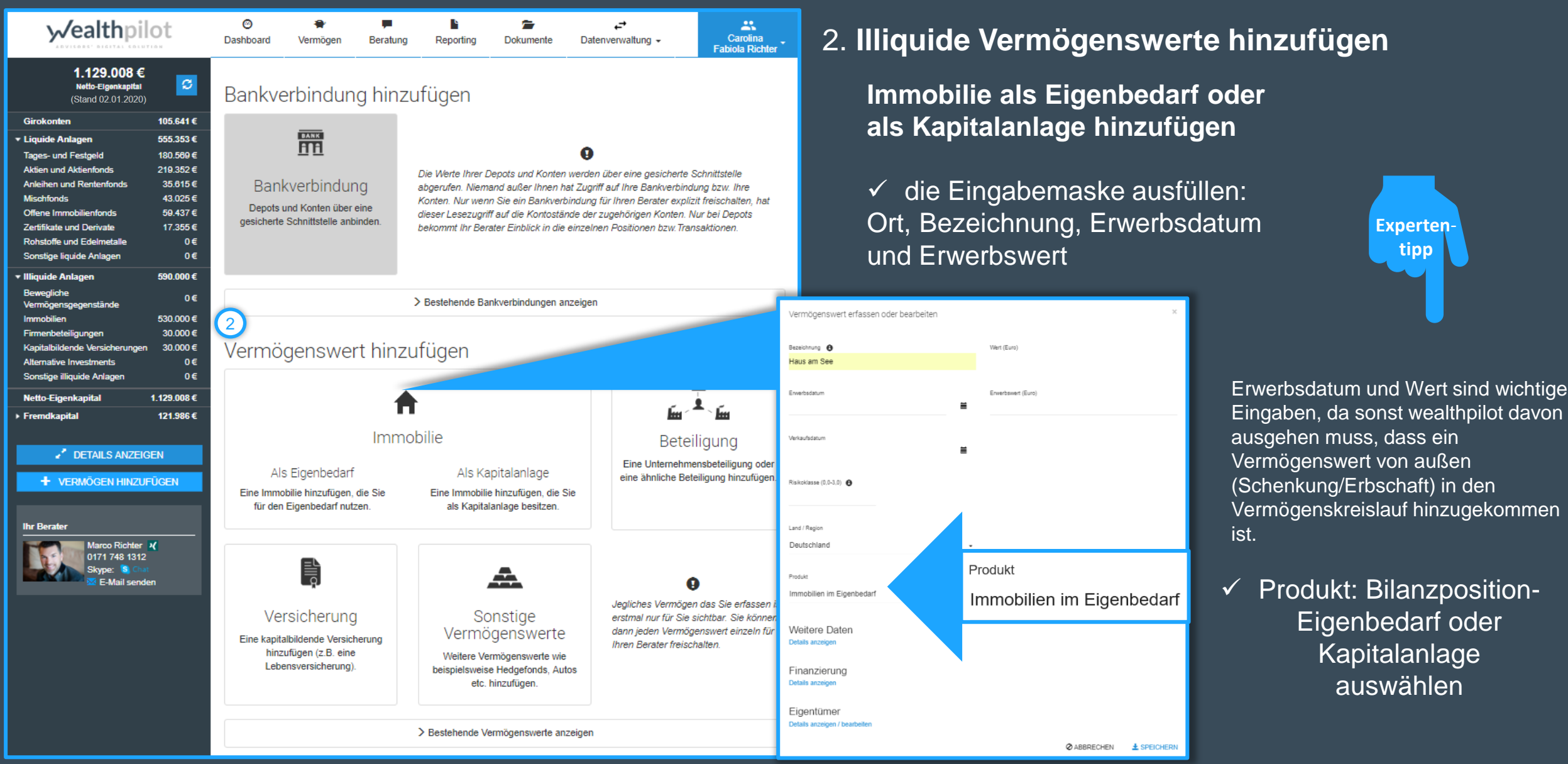

# √ealthpilot

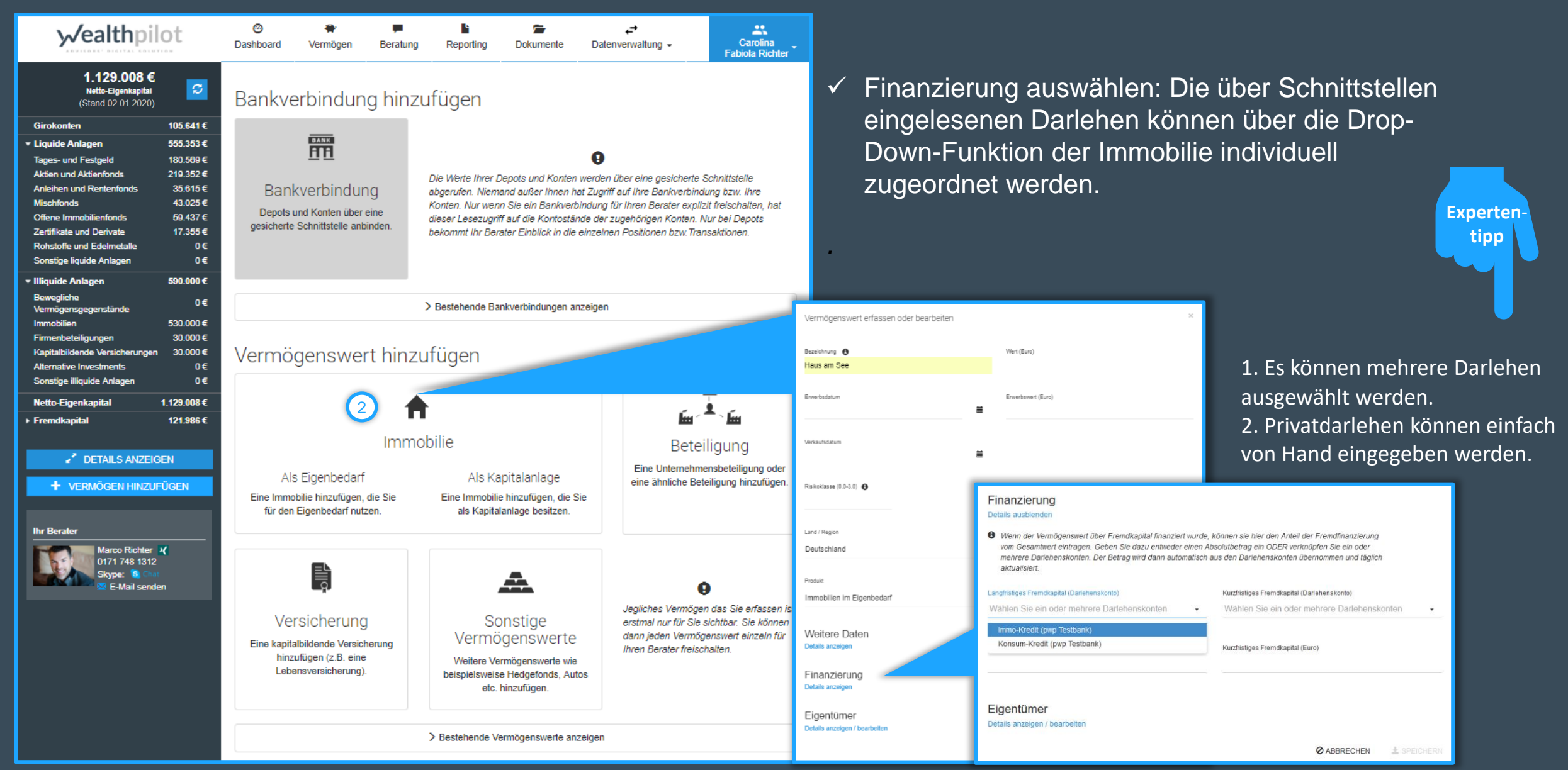

# Trainingseinheit 3: Die schnelle und unkomplizierte Datenerfassung mit wealthpilot

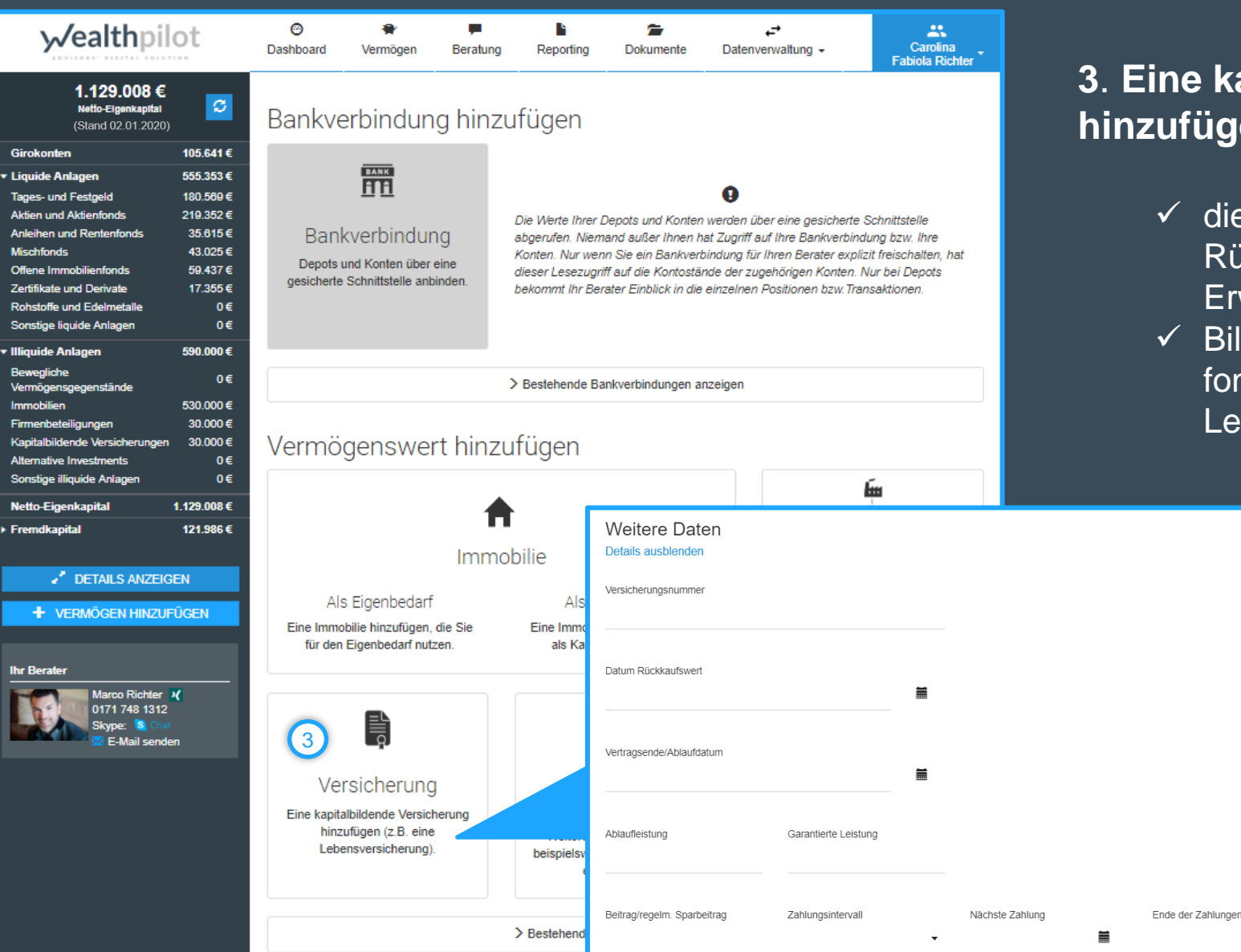

#### 3. Eine kapitalbildende Versicherung hinzufügen

- die Eingabemaske ausfüllen: Bezeichnung, Rückkaufswert, Erwerbdatum und Erwerbswert eingeben
- Bilanzposition auswählen: klassische oder fondsgebundene Renten- und Lebensversicherung

Spezialfall: über "weitere Daten" können regelmäßige Sparbeiträge eigebunden werden, diese werden in dem hinterlegten Turnus dem Vermögen hinzuaddiert.

## Trainingseinheit 3: Die schnelle und unkomplizierte Datenerfassung mit wealthpilot $\sqrt{ealthpilot}$

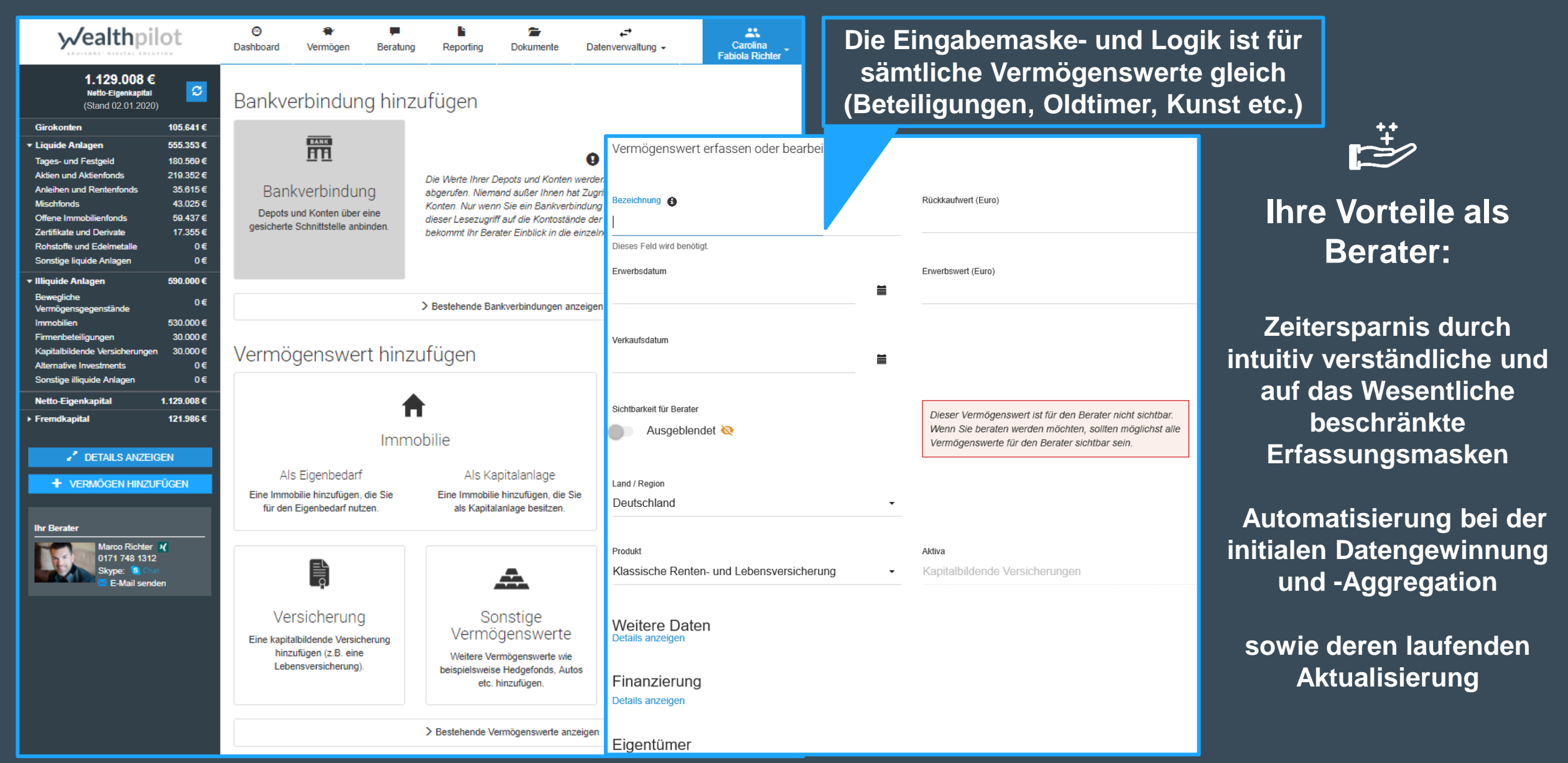

#### **Trainingseinheit 4: Orientierung verloren? – Help Center**

# √ealthpilot

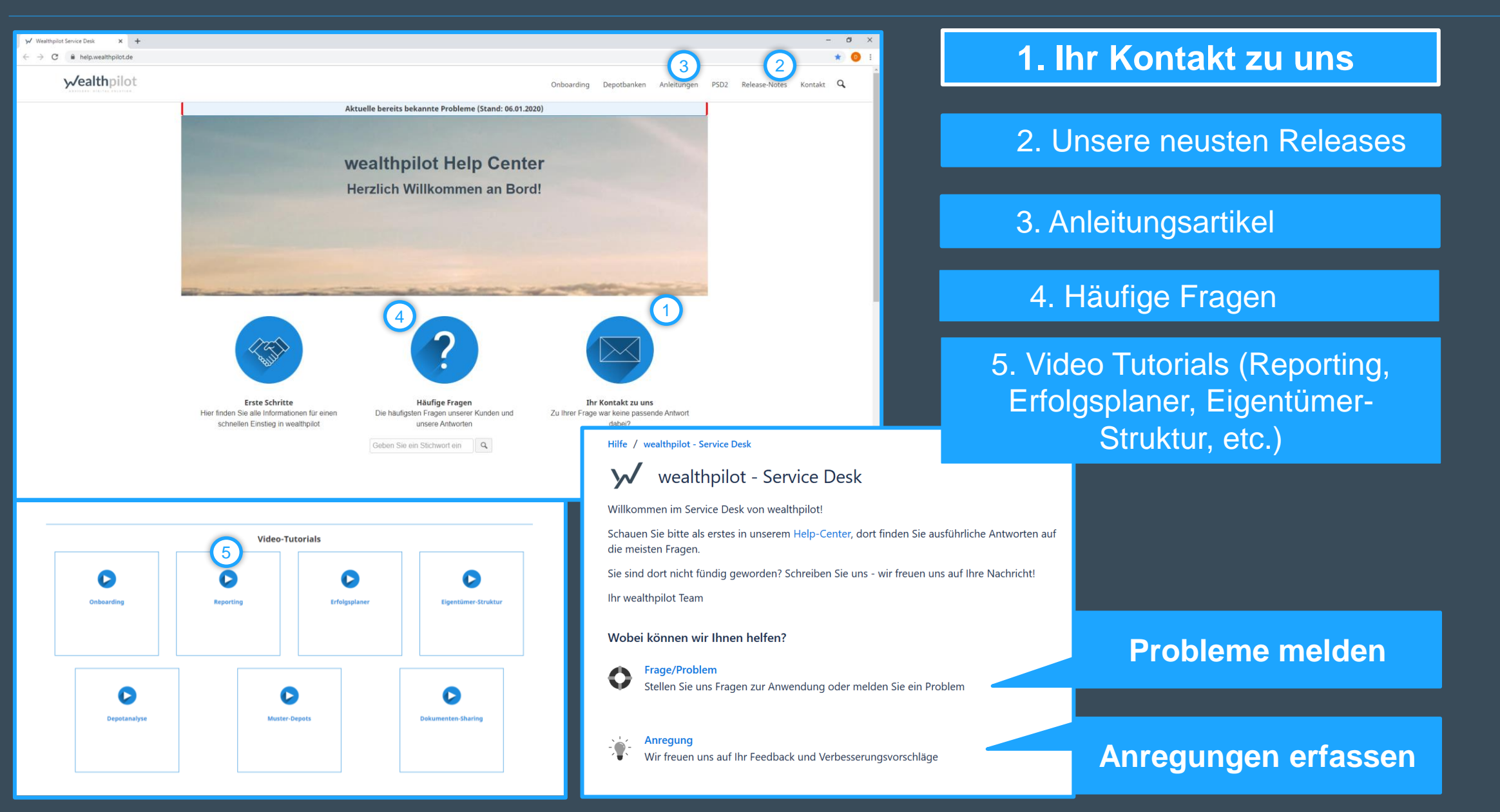

# **w**ealthpilot

#### **Dashboard ansehen**

- Alle Informationen des Dashboards sind klickbar – weitere Details nur ein Klick entfernt
- Darstellung der kompletten
   Vermögensbilanz des Kunden
- ✓ Entwicklung des Gesamtvermögens
- Wichtige Kennzahlen (kapitalgewichtete Rendite und Aktienquote im Vergleich zu dem Gesamtvermögen)
- Darstellung der Vermögensstruktur (Aktiv- und Passivseite der Bilanz)
- Alle Informationen des Dashboards sind klickbar – weitere Details daher nur ein Klick entfernt (zusätzlich zum Reiter "Vermögen")

+ VERMÖGEN HINZUFÜGEN

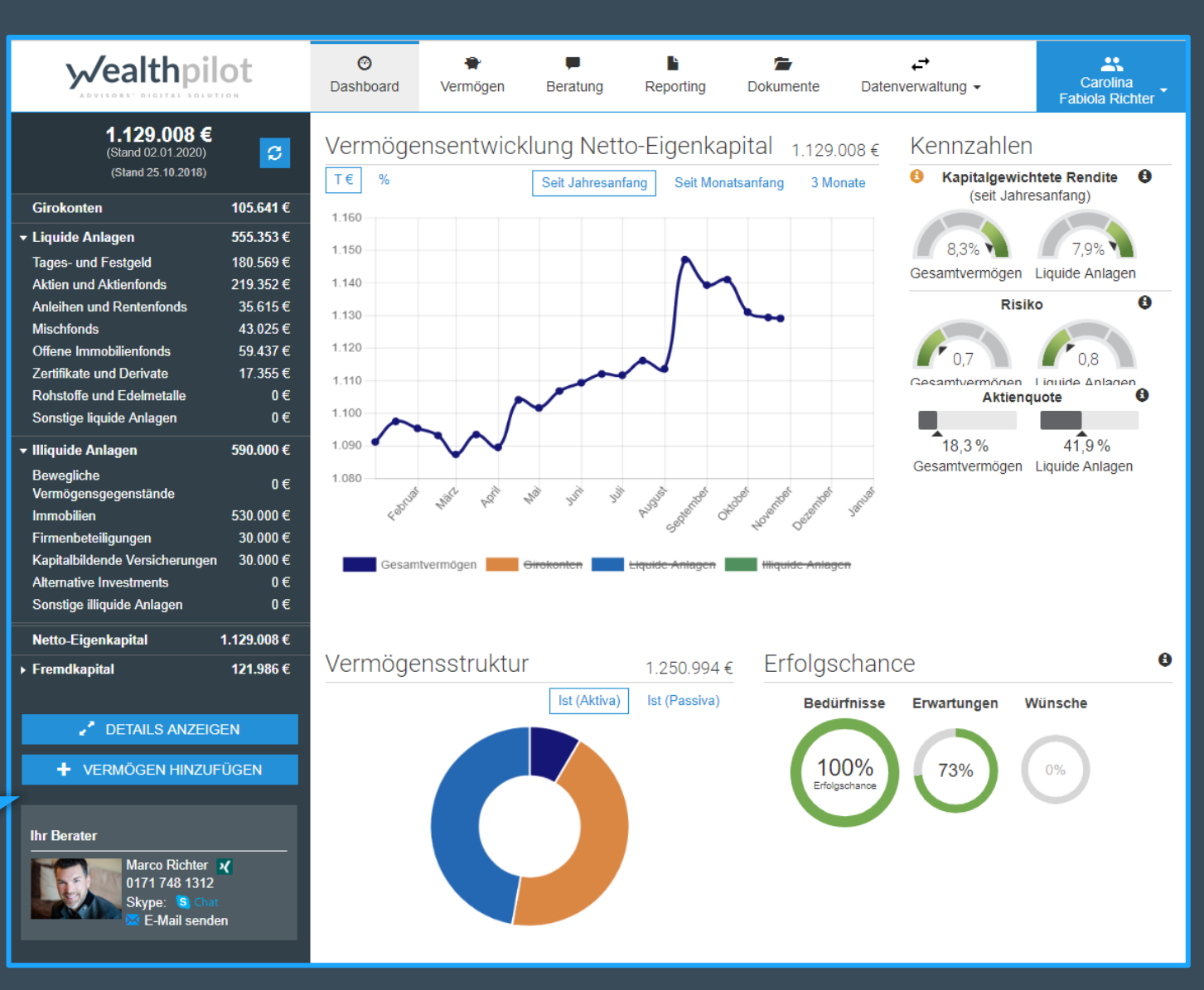

Gesamtvermögen analysieren

| √ealthpilot                                             | ⊘ Dashboard | Vermögen              | <b>B</b> eratung    | Reporting        | Dokumente | ← <del>→</del><br>Datenverwaltung <del>↓</del> | Carolina<br>Fabiola Richter |
|---------------------------------------------------------|-------------|-----------------------|---------------------|------------------|-----------|------------------------------------------------|-----------------------------|
| 1.129.008 €<br>(Stand 02.01.2020)<br>(Stand 25.10.2018) | IST (Heut   | e)                    |                     |                  |           |                                                |                             |
| Girokonten 105.641 €                                    | Tagesgeld   | Länder / Regi<br>Alle | onen Quelle<br>Alle | Personen<br>Alle | Alle      |                                                | IST - Heute -               |
| Liquide Anlagen 555.353 €                               |             |                       |                     |                  |           |                                                |                             |
| Tages- und Festgeld 180.569€                            |             |                       |                     |                  |           |                                                |                             |
| Aktien und Aktienfonds 219.352 €                        |             |                       |                     |                  |           |                                                |                             |
| Anleihen und Rentenfonds 35.615 €                       |             |                       |                     |                  |           |                                                |                             |
| Mischfonds 43.025 €                                     |             |                       |                     |                  |           |                                                |                             |
| Offene Immobilienfonds 59.437 €                         |             |                       |                     |                  |           |                                                |                             |
| Zertifikate und Derivate 17.355€                        |             |                       |                     |                  |           |                                                |                             |
| Rohstoffe und Edelmetalle 0 €                           |             |                       |                     |                  |           |                                                |                             |
| Sonsuge inquide Aniagen 0 C                             |             |                       |                     |                  |           |                                                |                             |
| Illiquide Anlagen 590.000 €                             |             |                       |                     |                  |           |                                                |                             |
| Bewegliche 0 €<br>Vermögensgegenstände                  |             |                       |                     |                  |           |                                                |                             |
| Immobilien 530.000 €                                    |             |                       |                     |                  |           |                                                |                             |
| Firmenbeteiligungen 30.000 €                            |             |                       |                     |                  |           |                                                |                             |
| Kapitalbildende Versicherungen 30.000 €                 |             |                       |                     |                  |           |                                                |                             |
| Alternative Investments 0 €                             |             |                       |                     |                  |           |                                                |                             |
| Sonsuge miquide Aniagen 0 €                             |             |                       |                     |                  |           | IST↓₹                                          | 😆 Struktur %                |
| Netto-Eigenkapital 1.129.008 €                          | < Tagesgeld |                       |                     |                  |           | 180.569 €                                      | 100% (14 %)                 |
| Fremdkapital 121.986 €                                  | Festgeld    | (pwp Testbank)        | 3434343434)         |                  |           | 130.253 €                                      | 72 % (10 %)                 |
| JETAILS SCHLIESSEN                                      | Tagesgel    | d (pwp Testbank       | ) (1212121212)      |                  |           | 50.316€                                        | 28 % (4 %)                  |

|               |                                       | IST↓₹     | 🕄 Struktur % |
|---------------|---------------------------------------|-----------|--------------|
| <b>&lt;</b> 1 | agesgeld                              | 180.569 € | 100% (14%)   |
|               | Festgeld (pwp Testbank) (3434343434)  | 130.253 € | 72 % (10 %)  |
|               | Tagesgeld (pwp Testbank) (1212121212) | 50.316 €  | 28 % (4 %)   |

- ✓ Detailansicht des Gesamtvermögens bis hin zu jeder Asset-Unterstruktur
- Betrachtung des Gesamtvermögens als Ringdiagramm und Treemap
  - Die Werteentwicklung via eingelesene Depots auf der Zeitschiene betrachten und analysieren
  - Die Werteentwicklung auf der Zeitschiene gegen eine ausgewählte Benchmark vergleichen (über "eigene Benchmark" bis zu zwei Benchmarks auswählen und über die Prozentwerte zu einem individuellen Benchmark zusammenfügen)

*w*ealthpilot

VERMÖGEN HINZUFÜGEN

Gesamtvermögen analysieren

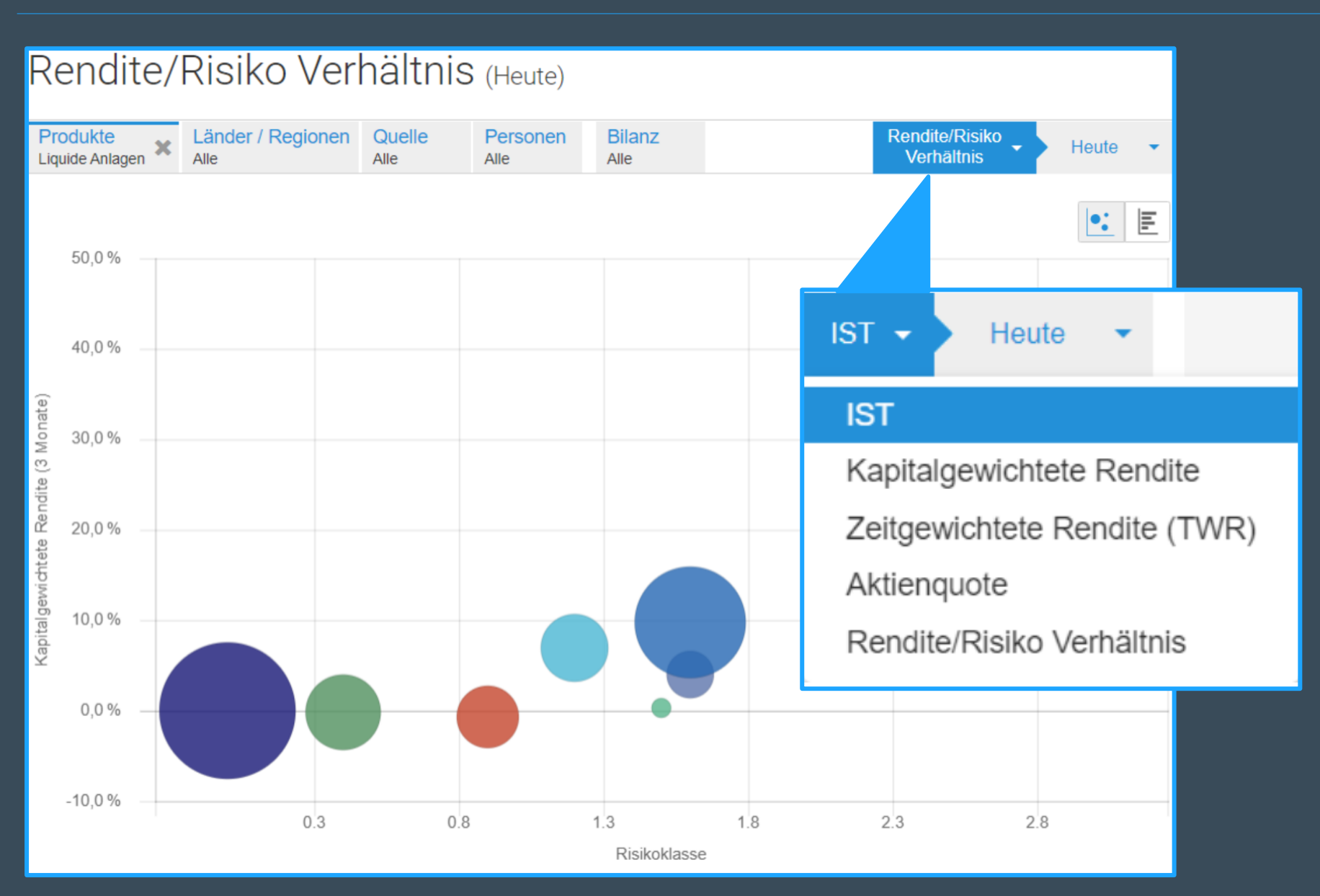

 Über die IST-Funktion die Renditebetrachtung (kapitalgewichtete und zeitgewichtete Rendite) vornehmen und Rendite/Risiko-Verhältnis analysieren

*√*ealthpilot

Gesamtvermögen analysieren

# wealthpilot

#### Verschiedene Filter des mehrdimensionalen Datenwürfels

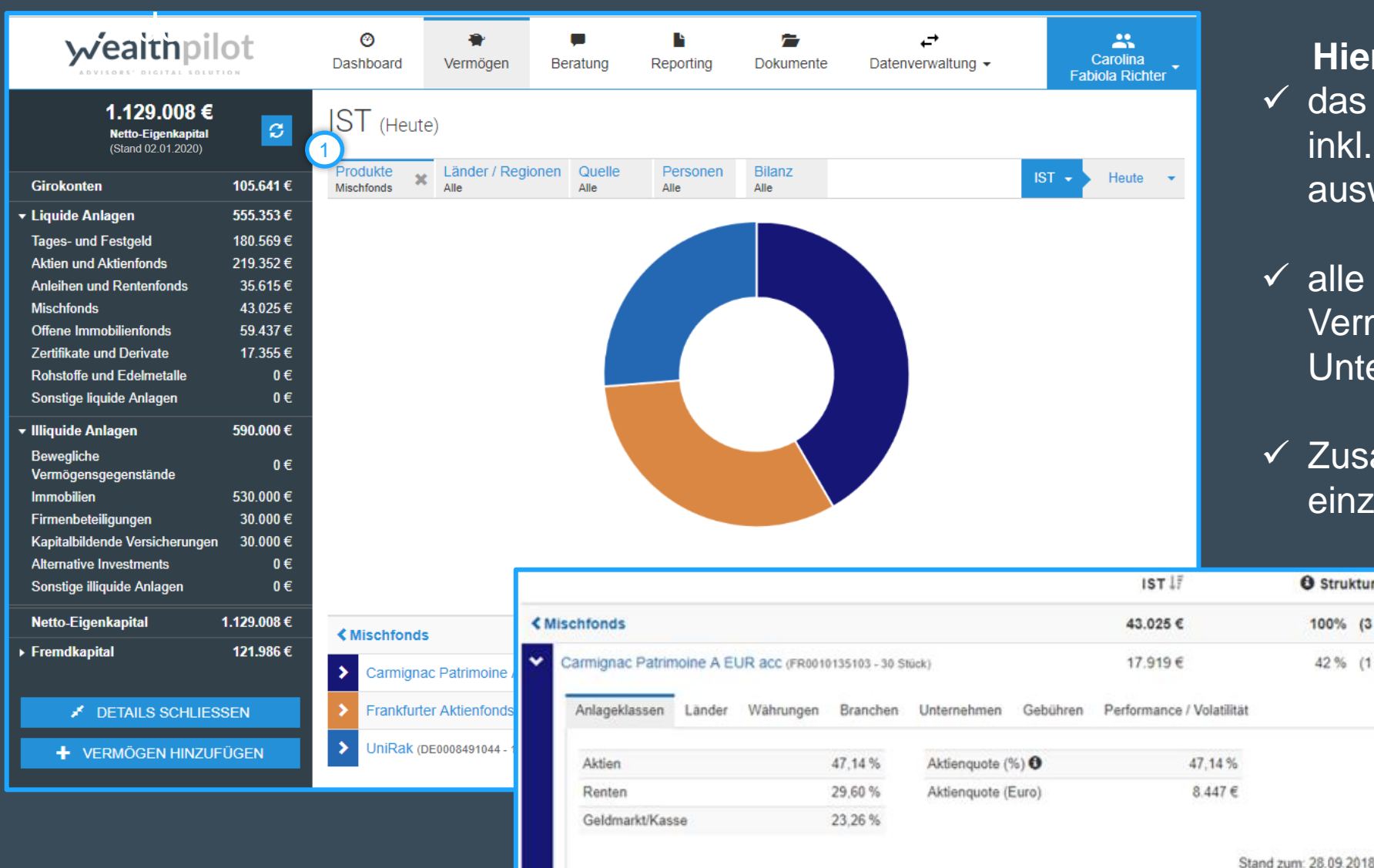

#### 1. Filter "Produkte"

Struktur %

100% (3%)

42% (1%)

#### Hier können Sie....

- ✓ das Vermögen auf der Produktebene, inkl. aller Hintergrundinformationen auswerten
- $\checkmark$  alle liquiden oder illiquiden Vermögenswerte und deren Unterstruktur analysieren
- ✓ Zusatzinformationen über jede einzelne Assetklasse

© Copyright wealthpilot

Gesamtvermögen analysieren

#### Verschiedene Filter des mehrdimensionalen Datenwürfels

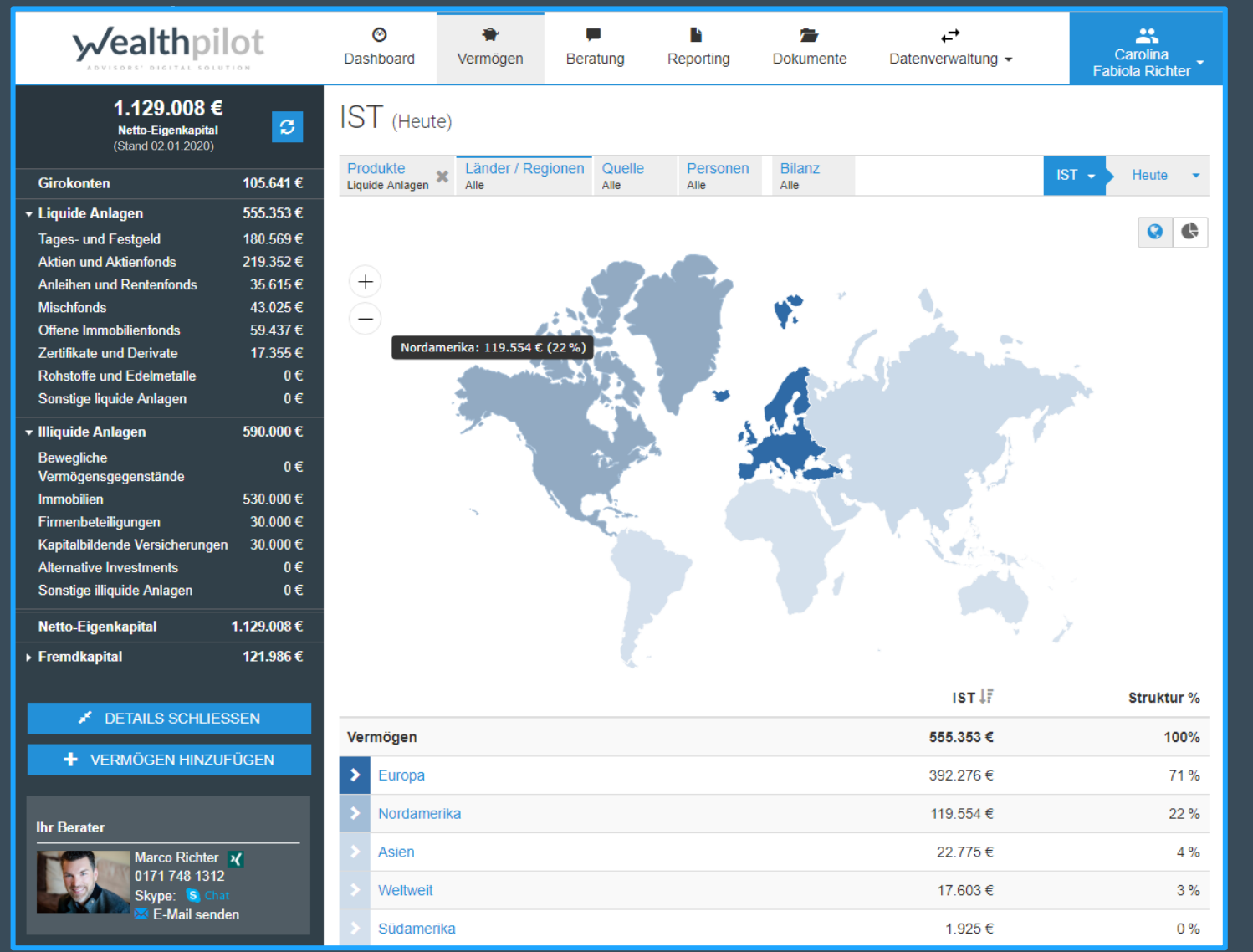

#### Filter "Länder"

#### Hier können Sie...

- ✓ Weltweite Allokation des Mandantenvermögens, auch nach dem "Drill-Down-Prinzip" und unter Berücksichtigung der Unterstruktur der Fonds
- ✓ Analyse des Vermögens aus strategischer und taktischer Sicht
- ✓ Globale Diversifikation strategische Ausrichtung
- ✓ Taktische Betrachtungsweise f
  ür einzelne Länder

Gesamtvermögen analysieren

# √ealthpilot

#### Filter "Quelle" Hier sehen Sie …

 ✓ jede eingelesene Bankverbindung, inkl. via Multibanking eingelesene Fremdbankverbindungen

| ST (Heute)                                                                                                    |                                                                                                    |                                                                                                    |
|----------------------------------------------------------------------------------------------------|----------------------------------------------------------------------------------------------------|----------------------------------------------------------------------------------------------------|
| Produkte Länder / Regionen Quelle Personen Bilanz<br>lie Alle Depot2 (pwp Te Alle Alle                                                                                                    |                                                                                                    | IST - Heute -                                                                                                    |
|                                                                                                    |                                                                                                    |                                                                                                    |
|                                                                                                    |                                                                                                    |                                                                                                    |
|                                                                                                    | IST↓₹                                                                                                    | 8 Struktur %                                                                                                    |
| Depot2 (pwp Testbank) (8787343412)                                                                                                    | IST ↓F<br>230.621 €                                                                                                    | <ul> <li>Struktur %</li> <li>100% (18 %)</li> </ul>                                                                                                    |
| Depot2 (pwp Testbank) (8787343412)<br>Templeton Growth Euro Fd.A acc EUR (LU0114760746 - 2.000 Stück)                                                                                                    | IST ↓₹<br>230.621 €<br>34.040 €                                                                                                  | Struktur % 100% (18%) 15% (3%)                                                                                                    |
| Depot2 (pwp Testbank) (8787343412)<br>Templeton Growth Euro Fd.A acc EUR (LU0114760746 - 2.000 Stück)<br>hausInvest (DE0009607016 - 792 Stück)                                                                                                    | IST ↓<br>230.621 €<br>34.040 €<br>32.963 €                                                                                       | <ul> <li>Struktur %</li> <li>100% (18%)</li> <li>15% (3%)</li> <li>14% (3%)</li> </ul>                                                                                                    |
| Depot2 (pwp Testbank) (8787343412)           Templeton Growth Euro Fd.A acc EUR (LU0114760746 - 2.000 Stück)           hausInvest (DE0009807016 - 792 Stück)           FF - European Growth Fund A Dis EUR (LU0048578792 - 2.000 Stück)                                                                                                    | IST ↓<br>230.621 €<br>34.040 €<br>32.963 €<br>29.220 €                                                                           | <ul> <li>Struktur %</li> <li>100% (18%)</li> <li>15% (3%)</li> <li>14% (3%)</li> <li>13% (2%)</li> </ul>                                                                                                    |
| Depot2 (pwp Testbank) (8787343412)           Templeton Growth Euro Fd.A acc EUR (LU0114760746 - 2.000 Stück)           hausInvest (DE0009807016 - 792 Stück)           FF - European Growth Fund A Dis EUR (LU0048578792 - 2.000 Stück)           UniGlobal (DE000841051 - 100 Stück)                                                                                                    | IST ↓<br>230.621 €<br>34.040 €<br>32.963 €<br>29.220 €<br>21.185 €                                                               | <ul> <li>Struktur %</li> <li>100% (18%)</li> <li>15% (3%)</li> <li>14% (3%)</li> <li>13% (2%)</li> <li>9% (2%)</li> </ul>                                                                                      |
| Depot2 (pwp Testbank) (8787343412)           Templeton Growth Euro Fd.A acc EUR (LU0114760746 - 2.000 Stück)           hausInvest (DE0009807016 - 792 Stück)           FF - European Growth Fund A Dis EUR (LU0048578792 - 2.000 Stück)           UniGlobal (DE0008491051 - 100 Stück)           grundbesitz europa (DE0009807008 - 509 Stück)                                                                                                    | IST ↓<br>230.621 €<br>34.040 €<br>32.963 €<br>29.220 €<br>21.185 €<br>20.584 €                                                   | Struktur %           100% (18 %)           15 % (3 %)           14 % (3 %)           13 % (2 %)           9 % (2 %)           9 % (2 %)                                                                        |
| Depot2 (pwp Testbank) (8787343412)           Templeton Growth Euro Fd.A acc EUR (LU0114760746 - 2.000 Stück)           hausInvest (DE0009807016 - 792 Stück)           FF - European Growth Fund A Dis EUR (LU0048578792 - 2.000 Stück)           UniGlobal (DE0008491051 - 100 Stück)           grundbesitz europa (DE0009807008 - 509 Stück)           Carmignac Patrimoine A EUR acc (FR0010135103 - 30 Stück)                                                                                                    | IST ↓<br>230.621 €<br>34.040 €<br>32.963 €<br>29.220 €<br>21.185 €<br>20.584 €<br>17.919 €                                       | <ul> <li>Struktur %</li> <li>100% (18%)</li> <li>15% (3%)</li> <li>14% (3%)</li> <li>13% (2%)</li> <li>9% (2%)</li> <li>9% (2%)</li> <li>8% (1%)</li> </ul>                                                    |
| Depot2 (pwp Testbank) (8787343412)           Templeton Growth Euro Fd. A acc EUR (LU0114760746 - 2.000 Stück)           hausInvest (DE0009807016 - 792 Stück)           FF - European Growth Fund A Dis EUR (LU0048578792 - 2.000 Stück)           UniGlobal (DE0008491051 - 100 Stück)           grundbesitz europa (DE0009807008 - 509 Stück)           Carmignac Patrimoine A EUR acc (FR0010135103 - 30 Stück)           Xetra-Gold (DE000A0596B0 - 500 Stück)                                                                                        | IST ↓<br>230.621 €<br>34.040 €<br>32.963 €<br>29.220 €<br>21.185 €<br>20.584 €<br>17.919 €<br>17.355 €                           | <ul> <li>Struktur %</li> <li>100% (18%)</li> <li>15% (3%)</li> <li>14% (3%)</li> <li>13% (2%)</li> <li>9% (2%)</li> <li>9% (2%)</li> <li>8% (1%)</li> <li>8% (1%)</li> </ul>                                   |
| Depot2 (pwp Testbank) (8787343412)           Templeton Growth Euro Fd.A acc EUR (LU0114780746 - 2.000 Stück)           hausInvest (DE0009807016 - 792 Stück)           FF - European Growth Fund A Dis EUR (LU0048578792 - 2.000 Stück)           UniGlobal (DE0008491051 - 100 Stück)           grundbesitz europa (DE0009807008 - 609 Stück)           Carmignac Patrimoine A EUR acc (FR0010135103 - 30 Stück)           Xetra-Gold (DE00004991051 - 500 Stück)           UniRlak (DE0008491044 - 100 Stück)                                           | IST ↓<br>230.621 €<br>34.040 €<br>32.963 €<br>29.220 €<br>21.185 €<br>20.584 €<br>17.919 €<br>17.355 €<br>11.301 €               | <ul> <li>Struktur %</li> <li>100% (18%)</li> <li>15% (3%)</li> <li>14% (3%)</li> <li>13% (2%)</li> <li>9% (2%)</li> <li>9% (2%)</li> <li>9% (2%)</li> <li>8% (1%)</li> <li>8% (1%)</li> <li>5% (1%)</li> </ul> |
| Depot2 (pwp Testbank) (8787343412)           Templeton Growth Euro Fd.A acc EUR (LU0114780746 - 2.000 Stück)           hausInvest (DE0009807016 - 792 Stück)           FF - European Growth Fund A Dis EUR (LU0048578782 - 2.000 Stück)           UniGlobal (DE0008491051 - 100 Stück)           grundbesitz europa (DE0009807008 - 509 Stück)           Carmignac Patrimoine A EUR acc (FR0010135103 - 30 Stück)           Xetra-Gold (DE000A059680 - 500 Stück)           UniRak (DE0008491044 - 100 Stück)           Allianz (DE0008400405 - 56 Stück) | IST ↓ 7<br>230.621 €<br>34.040 €<br>32.963 €<br>29.220 €<br>21.185 €<br>20.584 €<br>17.919 €<br>17.355 €<br>11.301 €<br>10.322 € | Struktur %          100% (18 %)         15 % (3 %)         14 % (3 %)         13 % (2 %)         9 % (2 %)         9 % (2 %)         8 % (1 %)         5 % (1 %)         4 % (1 %)                             |

| <b>/ealth</b> pil                                                                                                    | ot                                                                                                    | Oashboard              | 🌪<br>Vermögen            | Jeratung                 | L<br>Reporting     | Dokumente      | ←<br>Datenverwaltung → |     | Carolina<br>Fabiola Richter |
|----------------------------------------------------------------------------------------------------|----------------------------------------------------------------------------------------------------|------------------------|--------------------------|--------------------------|--------------------|----------------|------------------------|-----|-----------------------------|
| 1.129.008 €<br>Netto-Eigenkapital<br>(Stand 02.01.2020)                                                                                                    | S                                                                                                    | IST (Heu               | ute)                     |                          |                    |                |                        |     |                             |
| onten                                                                                                    | 105.641 €                                                                                                    | Produkte<br>Alle       | Länder / Regione<br>Alle | n Quelle<br>pwp Testbank | X Personen<br>Alle | Bilanz<br>Alle |                        | IST | - Heute -                   |
| e Anlagen<br>• und Festgeld<br>und Aktienfonds<br>en und Rentenfonds<br>onds<br>• Immobilienfonds<br>ate und Derivate<br>offe und Edelmetalle<br>ge liquide Anlagen<br>He Anlagen<br>Jiche<br>gensgegenstände<br>silien<br>ubeteiligungen<br>Ibildende Versicherungen | $555.353 \in \\180.569 \in \\219.352 \in \\35.615 \in \\43.025 \in \\59.437 \in \\17.355 \in \\0 \in \\0 \in \\590.000 \in \\590.000 \in \\30.000 \in \\30.000 \in \\30.000 \in \\0.000 \in \\0.000 E \\0.000 \in \\0.000 E \\0.000 E \\0$ |                        | 7.00                     |                          |                    |                |                        |     |                             |
| ge illiquide Anlagen                                                                                                    | 0€<br>0€                                                                                                    |                        |                          |                          |                    |                | IST↓Ē                  |     | Struktur %                  |
| Eigenkapital                                                                                                    | 1.129.008€                                                                                                    | <pre>\$ pwp Test</pre> | bank                     |                          |                    |                | 626.766 €              |     | 100% (50 %)                 |
| lkapital                                                                                                    | 121.986€                                                                                                    | Depot?                 | (nwn Testhank) (83       | 787343412)               |                    |                | 230.621 €              |     | 37% (18%)                   |
|                                                                                                    |                                                                                                    | Fostgal                | d (nwp Tootbank) (       | 01040404040              |                    |                | 120.021 €              |     | 31 % (10 %)                 |
|                                                                                                    |                                                                                                    | Fesiger                | d (pwp Testbank) (       | 3434343434)              |                    |                | 130.253 €              |     | 21% (10%)                   |
| JF                                                                                                    | ÜGEN                                                                                                    | > Depot1               | (pwp Testbank) (87       | 7654321)                 |                    |                | 109.823€               |     | 18 % (9 %)                  |
|                                                                                                    |                                                                                                    | Giro-Ko                | onto (pwp Testbank       | (12345678)               |                    |                | 105.210€               |     | 17 % (8 %)                  |
|                                                                                                    |                                                                                                    | Tagesg                 | eld (pwp Testbank)       | (1212121212)             |                    |                | 50.316€                |     | 8 % (4 %)                   |
| Marco Richter 0171 748 1312                                                                                                    | <                                                                                                    | Master                 | card (pwp Testbani       | <) (5555123487650        | 000)               |                | 542€                   |     | 0% (0%)                     |
|                                                                                                    |                                                                                                    |                        |                          |                          |                    |                |                        |     |                             |

Girok • Liquid

> Tages Aktien Anleih

Mischf

Zertifik

Sonsti • Illiquio Beweg

> Vermö Immot

> Firmer Kapita

Alterna

Netto-

Ihr Be

#### Gesamtvermögen analysieren

# **v**ealthpilot

#### Filter "Quelle"

Hier sehen Sie ...

- Welches Vermögen von Ihrem Mandanten neu eingelesen wurde
- Analyse der einzelnen Depots inkl.
   Renditeentwicklung
- Aggregation der
   Fremdbankdepots und deren
   Vergleich mit einer
   relevanten Benchmark
- Zeitliche Darstellung der Werteentwicklung via Multibanking eingelesene Depots

| <b>/ealth</b> pil                                                           | ot                                                           | ⊘<br>Dashboard                     | Vermögen                                | F<br>Beratung             | Reporting          | Dokumente                | <b>L≓</b><br>Datenverw    | valtung 🗸                    | Carolina<br>Fabiola Richter   |
|-----------------------------------------------------------------------------|--------------------------------------------------------------|------------------------------------|-----------------------------------------|---------------------------|--------------------|--------------------------|---------------------------|------------------------------|-------------------------------|
| 1.129.008 €<br>Netto-Eigenkapital<br>(Stand 02.01.2020)                     | 3                                                            | IST (2019)<br>Produkte L<br>Alle A | )<br>änder / Regionen<br><sup>Ile</sup> | Quelle<br>Depot2 (wealth. | . Personen<br>Alle | Bilanz<br>Alle           |                           |                              | ST - 2019 -                   |
| e <b>Anlagen</b><br>• und Festgeld<br>und Aktienfonds<br>en und Rentenfonds | 105.641 €<br>555.353 €<br>180.569 €<br>219.352 €<br>35.615 € | T€ %<br>40T€                       |                                         | Benchma                   | rk wählen 👻 👔      | Chne Transakti           | onen 🔻 🛛 Lini             | ien der Unterpos             | itionen 🗸 🔛                   |
| onds<br>Immobilienfonds<br>ate und Derivate<br>offe und Edelmetalle         | 43.025 €<br>59.437 €<br>17.355 €<br>0 €                      | 35T €<br>30T €                     | FF - EW                                 | ropean Growth             | Fund A Dis EUR     |                          | hausInvest                | Templeton Grow               | rth Euro Fd.A acc EUR         |
| ge liquide Anlagen<br>Je Anlagen<br>Jiche<br>gensgegenstände                | 0€<br>590.000€<br>0€                                         | 25T€                               |                                         |                           |                    |                          |                           |                              | UniGlobal<br>Gold-ETC (Xetra) |
| ilien<br>Ibeteiligungen<br>Ibildende Versicherungen<br>Itive Investments    | 530.000€<br>30.000€<br>30.000€<br>0€                         | 20T €                              |                                         | grund                     | besitz europa      |                          | Carmignac Pa              | atrimoine À EUR              | acc                           |
| ge illiquide Anlagen<br>Eigenkapital ·<br>kapital                           | 0€<br>1.129.008€<br>121.986€                                 | 10T€U                              | IniRak                                  |                           |                    |                          |                           |                              | Allianz                       |
| DETAILS SCHLIES:<br>VERMÖGEN HINZUF                                         | sen<br>ügen                                                  | 5T€<br>Januar                      | Februar März                            | April                     | Mai Juni           | Juli Aug                 | ust September             | Oktober Nove                 | ember Dezember Januar         |
| ater                                                                        |                                                              |                                    |                                         |                           | K<br>(Kau          | (aufwert A<br>ifdatum) ( | nfangswert<br>01.01.2019) | Schlusswer<br>(31.12.2019) ↓ | t<br>₹ Wertänderung           |

#### **Trainingseinheit 5: Kundenerlebnis – Vermögensanalyse** Gesamtvermögen analysieren

# **w**ealthpilot

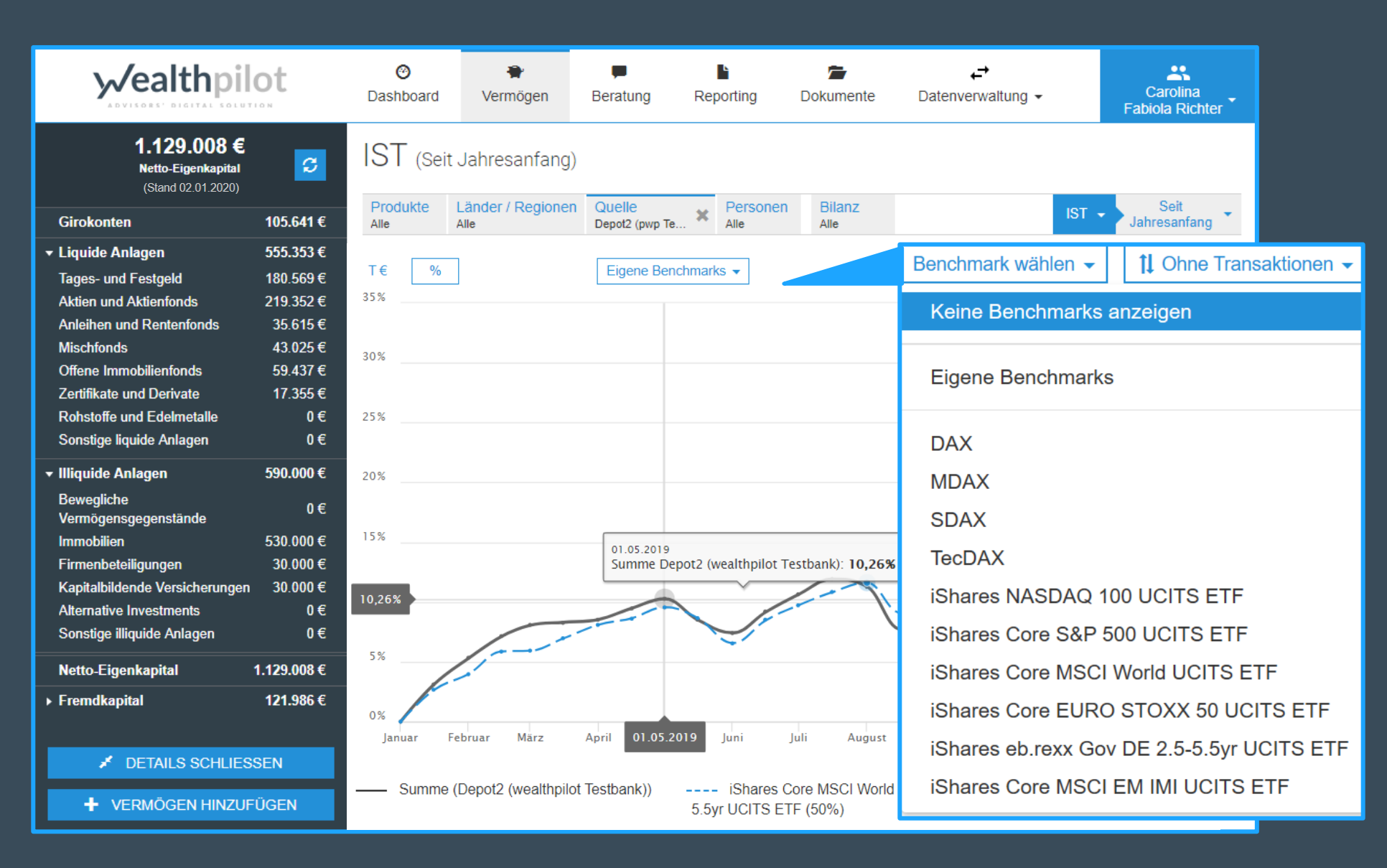

Hier können Sie...

die Wertentwicklung via Multibanking eingelesener Depots auf der Zeitschiene gegen bankeigene Benchmarks oder Markt-Indizes vergleichen

#### Trainingseinheit 6: Reporting

| y√ealthpilot                                                | ා<br>Dashboard        | 😭<br>Vermögen | F<br>Beratung | Reporting | 🚰<br>Dokumente           | <b>↓</b><br>Datenverwaltung ↓ | Carolina<br>Fabiola Richter | Hier kö |
|-------------------------------------------------------------|-----------------------|---------------|---------------|-----------|--------------------------|-------------------------------|-----------------------------|---------|
|                                                             |                       |               |               |           |                          |                               |                             |         |
| Vorlagen                                                    |                       |               |               |           |                          |                               |                             |         |
| Titel                                                       | Erstell               | ungsdatum     | Zuletzt geä   | ndert     | Vorlagentyp ↓i           | 0                             |                             |         |
| Kundenindividuelle Vorlage für Carolina Richter             | 10.10.2               | 2018          | 25.10.2018    |           | Eigene Vorlag            | + REPORT AUS                  | ORLAGE ERSTELLEN            |         |
| Vorlage aus Gesamtvermögens - Report, Stichta<br>30.09.2018 | <sup>ig</sup> 28.08.2 | 2018          | 25.10.2018    |           | Eigene Vorlag            | + REPORT AUS                  | VORLAGE ERSTELLEN           |         |
| Kundenindividuelle Vorlage für Luis Karl Richter            | 24.07.2               | 2018          | 25.10.2018    |           | Eigene Vorlag            | + REPORT AUS                  | VORLAGE ERSTELLEN           |         |
| wealthpilot-Mustervorlage, Stichtag 31.03.2018 (<br>2018)   | Q1 03.04.2            | 2018          | 25.06.2018    |           | Systemvorlage            | + REPORT AUS 1                | /ORLAGE ERSTELLEN           | 🌣 AKTIC |
| Reports                                                     |                       |               |               |           |                          |                               |                             | 🖍 Bear  |
| Titel                                                       | Erstell               | ungsdatum 🎼   | Zuletzt geä   | ndert     | Freigabe für Manda       | ant                           |                             | , Doal  |
| Report vom 22.10.2018                                       | 22.10.2               | 2018          | 22.10.2018    |           | Freigegeben<br>(gelesen  | AKTIONEN -                    |                             | E Druc  |
| Geamtvermögens - Report                                     | 16.10.2               | 2018          | 16.10.2018    |           | Freigegeben<br>(gelesen) | AKTIONEN -                    |                             | 🗳 Als V |
| Vorlage aus Report für Carolina Richter                     | 10.10.2               | 2018          | 10.10.2018    |           | E-Mail versende          | eben                          |                             | ⊗ Lösc  |

#### onnen Sie...

- 1. Einen individuellen Report unter Berücksichtigung der individuellen Vermögensauswertung erstellen
- Eine Vorlage aus individuellen Reports erstellen 2.
- Den erstellten Report dem Mandanten freigeben 3. (sobald Ihr Mandant den Report gelesen hat, aktualisiert sich der Status "ungelesen" auf "gelesen")

#### NEN 👻

- beiten
- kvorschau
- e erstellen
- /orlage speichern
- hen

4. Unter "Aktionen" verschiedene Funktionen auswählen, um z.B. den Report als Vorlage zu speichern, bearbeiten oder löschen

# **Trainingseinheit 6: Reporting**

# wealthpilot

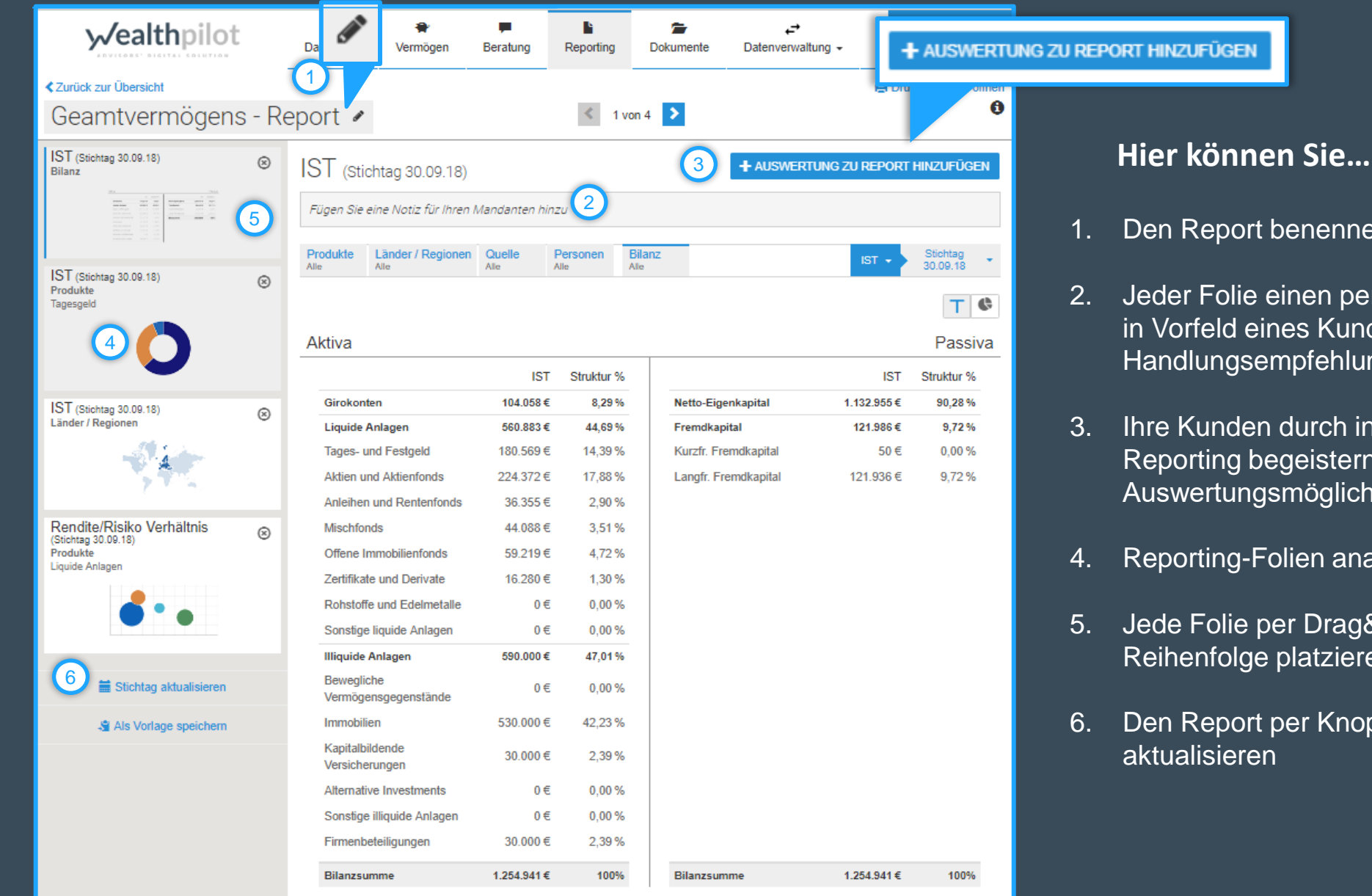

- Den Report benennen/umbenennen
- Jeder Folie einen persönlichen Text hinterlegen und z.B. in Vorfeld eines Kundentermins eine Agenda, Handlungsempfehlung etc. mitteilen
- Ihre Kunden durch individuelles und leicht verständliches Reporting begeistern, durch Anwendung aller Auswertungsmöglichkeiten aus dem Bereich "Vermögen"
- Reporting-Folien analog zu Power Point anpassen
- Jede Folie per Drag&Drop in der für Sie passenden Reihenfolge platzieren
- Den Report per Knopfdruck auf einen neuen Stichtag

# Trainingseinheit 6: Reporting

# **w**ealthpilot

| <b>✓ealthpilot</b><br><zurück zur="" übersicht<br="">Geamtvermögens - Re</zurück> | ⊘<br>Dashboard Vermo<br>port                                          | igen Reporting                                | Dokumente                   | L→<br>Datenverwaltung →<br>L→<br>Dru | Carolina<br>Fabiola Richter                                                                                                    | L<br>Z<br>R | en Rep<br>usende<br>eportin | oort aus<br>en - auto<br>ig-Ordne | drucken oder di<br>matische Bena<br>er des Mandant                                         | gital dem Ma<br>chrichtigung<br>en                                                                      | andanten<br>im                                                          |
|-----------------------------------------------------------------------------------|-----------------------------------------------------------------------|-----------------------------------------------|-----------------------------|--------------------------------------|----------------------------------------------------------------------------------------------------|-------------|-----------------------------|-----------------------------------|--------------------------------------------------------------------------------------------|----------------------------------------------------------------------------------------------------|-------------------------------------------------------------------------|
| IST<br>Bilanz<br>IST<br>Produkte<br>Tagesgeld                                     | IST (Stichtag 30.<br>Produkte Länder / F<br>Alle Alle Alle Girokonten | 09.18)<br>Regionen Quelle<br>Alle<br>IST      | Personen Alle<br>Alle Alle  | IST                                  | Stichtag<br>30.09.18                                                                                                    |             |                             | Experten-<br>tipp                 | Die zukünft<br>als Vorlage<br>einfachen A<br>über "Sticht<br>sie zuvor ei<br>nicht bei "he | ige Nutzung de<br>mit der Möglic<br>npassen des S<br>ag ändern" beo<br>nen Stichtag w<br>eute" belassen | es Reports<br>hkeit zum<br>Stichtags<br>dingt, dass<br>vählen (und<br>) |
|                                                                                   | Liquide Anlagen                                                       | <b>560.883</b> €<br>d 180.569 €               | <b>44,69 %</b>              | y√ealthpilot                         | Contraction of the second second seco | Vermögen    | Reporting                   | Dokumente                         | <b>←</b><br>Datenverwaltung <del>-</del>                                                   | L<br>Carolina<br>Eabiola Richter                                                                        |                                                                         |
| IST<br>Länder / Regionen                                                          | Aktien und Aktienfo<br>Anleihen und Rente<br>Mischfonds               | nds 224.372 €<br>infonds 36.355 €<br>44.088 € | 17,88 %<br>2,90 %<br>3,51 % | Reporting                            |                                                                                                    |             |                             |                                   | _                                                                                          |                                                                                                    |                                                                         |
| Rendite/Risiko Verhältnis<br>Produkte<br>Liquide Anlagen                          | Zertifikate und Deriv<br>Rohstoffe und Edel                           | rate 16.280 €<br>netalle 0 €                  | 4,72 %<br>1,30 %<br>0,00 %  | Reports<br>Titel                     |                                                                                                    | Erstellungs | datum ↓                     | eporting                          |                                                                                            |                                                                                                    |                                                                         |
|                                                                                   | Sonstige liquide Ani<br>Illiquide Anlagen                             | agen 0€<br>590.000€                           | 47,01 %                     | Report vom 22.10.2018                |                                                                                                    | 22.10.2018  |                             | oporting                          | 🖨 DRUCKVORSCHAU                                                                            | J                                                                                                    |                                                                         |
|                                                                                   | Bewegliche<br>Vermögensgegenst                                        | ände 0€                                       | 0,00 %                      | Geamtvermögens - Report              |                                                                                                    | 16.10.2018  |                             | 16.10.2018                        |                                                                                            | J                                                                                                    |                                                                         |
|                                                                                   | lmmobilien<br>Kapitalbildende<br>Versicherungen                       | 530.000 €<br>30.000 €                         | 42,23 %<br>2,39 %           | Report vom 09.10.2018                |                                                                                                    | 09.10.2018  |                             | 09.10.2018                        |                                                                                            | J                                                                                                    |                                                                         |
|                                                                                   | Alternative Investme                                                  | ents 0€                                       | 0,00 %                      | Report vom 14.11.2019                |                                                                                                    | 14.11.2019  |                             | 14.11.2019                        | 🖨 DRUCKVORSCHAU                                                                            | J                                                                                                    |                                                                         |

# Vielen Dank

© Copyright wealthpilot

29